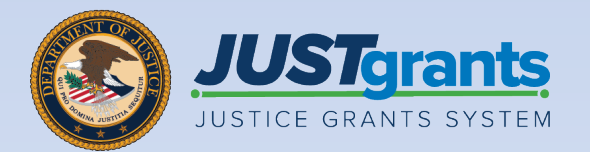

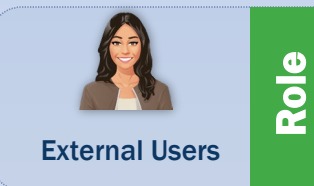

## **Peer Reviewer**

Job Aid Reference Guide

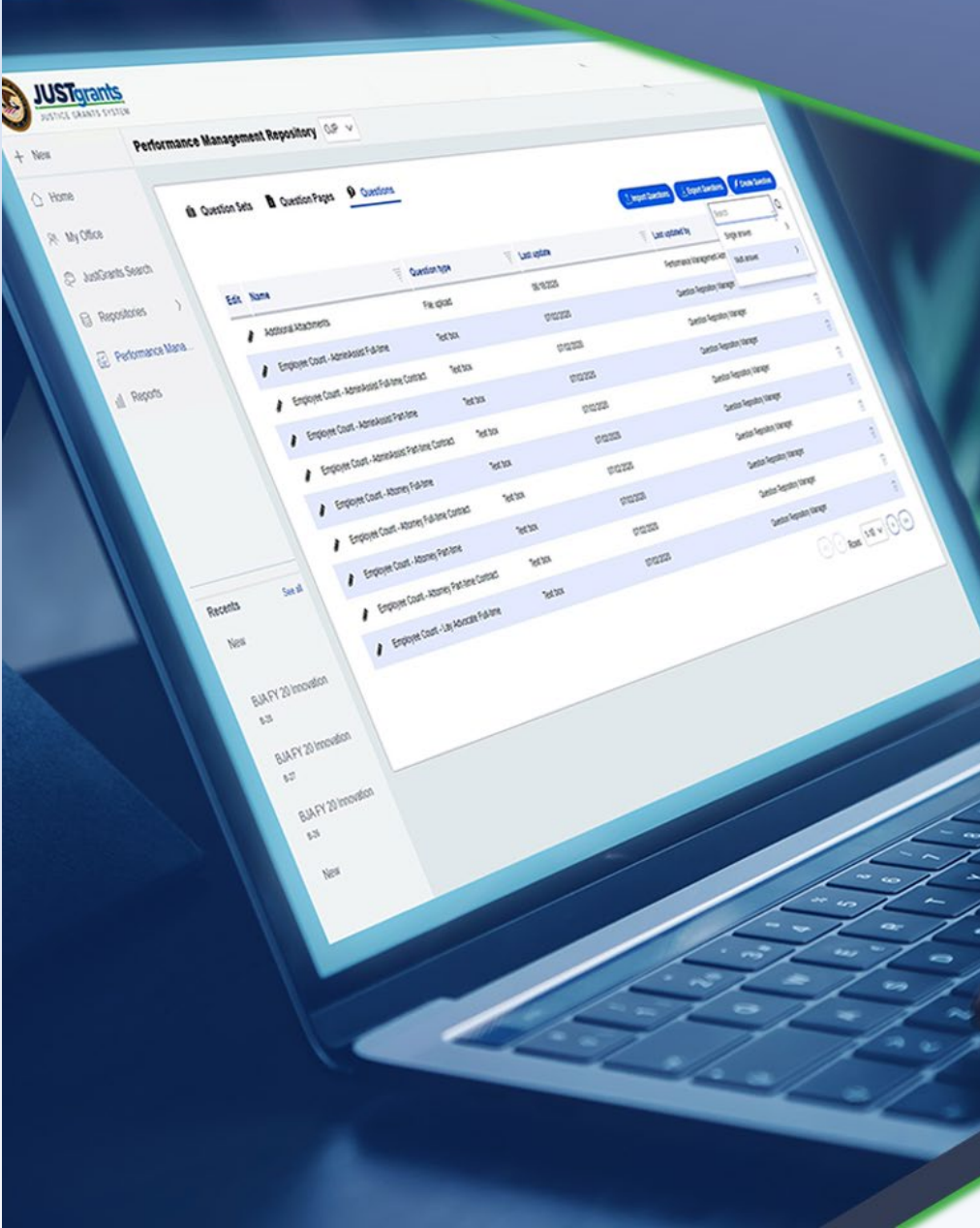

August 2024 Version 1.2

### **Table of Contents**

| <u>3</u>  | Introduction and Overview                           |
|-----------|-----------------------------------------------------|
| <u>7</u>  | Peer Reviewer Onboarding                            |
| <u>11</u> | Set Up JustGrants Password and Authentication       |
| <u>19</u> | Log Into JustGrants                                 |
| <u>25</u> | Log into JustGrants Peer Review Portal              |
| <u>30</u> | Forgotten JustGrants Password                       |
| <u>31</u> | Assessment Status Codes                             |
| <u>33</u> | Open Assessment Cases                               |
| <u>38</u> | View Application                                    |
| <u>43</u> | Print Application                                   |
| <u>49</u> | <b>Download Application Attachments</b>             |
| <u>56</u> | Review Solicitation                                 |
| <u>60</u> | Initial Review                                      |
| <u>73</u> | Print Assessment                                    |
| <u>78</u> | Collaboration Review                                |
| <u>81</u> | Complete Final Review                               |
| <u>87</u> | <b>Complete Edits to Change-Request Application</b> |
| <u>92</u> | Appendix                                            |

## Introduction and Overview

### How to Use this Guide

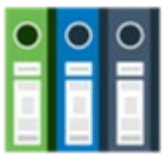

O O The purpose of this Job Aid Reference Guide (JARG) is to detail the processes used by Peer Reviewers to access and perform the following in the Justice Grants System (JustGrants):

- **Open Assessment Case**
- **Print Application**
- **Complete Initial Review**
- Back, Close, Save, Continue
- **Complete Edits to Change Requested Applications**
- **View Application**
- **Review Solicitation**
- Print Assessment
- **Complete Final Review**

#### **Linked Content**

This JARG utilizes a chapter-linked Table of Contents. A link is included on each page to help Home the user quickly return to the Table of Contents by selecting the Home icon.

- The system **does not** auto save work.
- A warning message displays after ten (10) minutes of inactivity (per security requirements).
- Users are automatically logged out if they are inactive for 15 minutes (per security requirements).
- Unsaved work **will not** be saved at logout.

## Peer Reviewer Assessment Overview

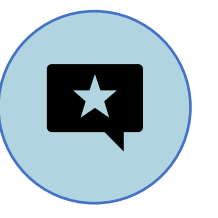

Peer Reviewers perform two types of application reviews: Initial and Collaboration.

**Initial Review** – The Peer Reviewer reviews an application against the solicitation criteria. The Peer Reviewer completes the scores and enters comments for strengths and weaknesses for each assessment.

**Collaboration Review** – Once the initial assessments are completed, panel Peer Reviewers convene in a collaboration session to discuss the applications. After the session, each reviewer submits their final scores in JustGrants and finalizes the strengths and weaknesses comments. Not all solicitations go to collaboration review. The strengths and weaknesses are provided to the applicants not awarded once awards are made by Office of Justice Programs (OJP). Awarded applicants may ask for peer review summaries.

**NOTE:** The National Institute of Justice (NIJ) provides all applicants with peer reviewer summaries.

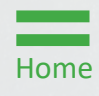

## Purpose of Peer Review Assessment

The Peer Reviewer completes the initial scores and comments for strengths and weaknesses which are entered into the assessment.

Then, if needed, the Peer Reviewer completes the final scores after the collaboration session and finalizes the strengths and weakness.

The strengths and weaknesses are provided to the applicant once awards are made.

Peer Reviews are assessed using one of three scoring formats:

### Qualitative

The Peer Reviewer selects an overall rating of Highly Recommended, Recommended, or Not Recommended.

### Quantitative

The Peer Reviewer selects a numeric score from 0 to 10 for each criterion, which is most common.

### Hybrid

Home

The Peer Reviewer selects both a numeric score from zero to ten (0 to 10) for each criterion and an overall rating of Highly Recommended, Recommended, or Not Recommended.

# Peer Reviewer Onboarding

## Peer Reviewer Onboarding Overview

The Peer Reviewer onboarding allows the Peer Reviewer to register for an account in JustGrants, log in to the account, activate the Peer Reviewer role, set up a password, and retrieve a lost password.

The Department of Justice (DOJ) onboards Peer Reviewers. If a Peer Reviewer is selected to start the onboarding process, the Peer Reviewer will receive an email from the DOJ account authentication system, the Digital Identity and Access Management Directory (DIAMD). The email from **DIAMD-NoReply@usdoj.gov** contains a link to the registration website where the user will activate their JustGrants account.

To ensure that the email is received and not flagged as spam, it is recommended that the address **DIAMD**-**NoReply@usdoj.gov** is added to the trusted sender list in the user's email settings.

An email is sent to the address used to set up the account with instructions for setting up a user profile. If the email does not appear in a user's email inbox, check the user's spam folder.

## Peer Reviewer Onboarding Overview (Cont.)

There are two important links in this email. The first paragraph contains a link to set the user's JustGrants password and the second link provides the steps for the user to log in and activate their account in JustGrants.

The letter also contains links to JustGrants training resources, user support options, and frequently asked questions in addition to JustGrants Support and Office on Violence Against Women (OVW) JustGrants Support.

Once the email is received, the user has **72 hours** to create a profile. If that link is not accessed within 72 hours, it will expire. If this happens, the Peer Reviewer will need to begin registration process again as outlined on previous page.

Selecting the Set Your Password link goes to the DIAMD welcome page to begin setting up the DIAMD password. If the embedded link does not work, copy the link and paste it into the web browser. Google Chrome or Microsoft Edge are the recommended web browsers.

Set Up New Password

Refer to the email from **DIAMD-NoReply@usdoj.gov**. The first paragraph contains two links.

1) Select the first link **Set your password** from the email to open the web browser to **DIAMD**.

|                                                                          | THE UNITED STATES                                                                                                    |
|--------------------------------------------------------------------------|----------------------------------------------------------------------------------------------------|
| Alan                                                                     | Gemoets Alan Gemoets (alan.gemoets@gmail.com),                                                                                                    |
| You<br>As to<br>Users<br>mana                                            | are receiving this email because you were invited by JGII Test Org26 Doing Business<br>o create a user pr_ie in the corresponding Department of Justice (DOJ) System(s).<br>s must access Department of Justice (DOJ) System(s) through DOJ's secure user<br>agement system the Digital Identity and Access Management Directory (DIAMD).                                                                                                    |
| Take                                                                     | the following two steps within 72 hours of receipt of this email to set up and access                                                                                                    |
| <i>your</i><br>1.<br>2.                                                  | Set your password<br>Log in to JustGrants                                                                                                    |
| Once<br>Entit                                                            | you have logged in, you will see your profile associated to the following entity:                                                                                                    |
| Entit<br>Entit                                                           | ty Name: JGII Test Org26 Doing Business As<br>ty Administrator: JohnElectronicBusinessPoc Doe (justgrants026@gmail.com)                                                                                                    |
| Entit<br>Entit<br>Your<br>work                                           | ty Name: JGII Test Org26 Doing Business As<br>ty Administrator: JohnElectronicBusinessPoc Doe (justgrants026@gmail.com)<br>: Entity Administrator (EA) is the only user role that can invite or re-invite anyone to<br>to n your entity's behalf. Please contact your entity's EA if you need —                                                                                                    |
| Entit<br>Entit<br>Your<br>work                                           | ty Name: JGII Test Org26 Doing Business As<br>ty Administrator: JohnElectronicBusinessPoc Doe (justgrants026@gmail.com)<br>Entity Administrator (EA) is the only user role that can invite or re-invite anyone to<br>on your entity's behalf. Please contact your entity's EA if you need —<br>to be re-invited due to a disabled account.<br>different user roles.                                                                                                    |
| Entit<br>Entit<br>Your<br>work                                           | ty Name: JGII Test Org26 Doing Business As<br>ty Administrator: JohnElectronicBusinessPoc Doe (justgrants026@gmail.com) Entity Administrator (EA) is the only user role that can invite or re-invite anyone to<br>on your entity's behalf. Please contact your entity's EA if you need —<br>to be re-invited due to a disabled account.<br>different user roles. Grants System Resources:                                                                                                    |
| Entiv<br>Entiv<br>Your<br>work                                           | ty Name: JGII Test Org26 Doing Business As<br>ty Administrator: JohnElectronicBusinessPoc Doe (justgrants026@gmail.com) Entity Administrator (EA) is the only user role that can invite or re-invite anyone to<br>to your entity's behalf. Please contact your entity's EA if you need —<br>to be re-invited due to a disabled account.<br>different user roles. Grants System Resources: more information about using JustGrants, visit the <u>Training and Resources site</u> .                                                                                                    |
| Entiv<br>Entiv<br>Your<br>work<br>Just<br>For n<br>If you                | by DELKK V2 V M050505<br>ty Name: JGII Test Org26 Doing Business As<br>ty Administrator: JohnElectronicBusinessPoc Doe (justgrants026@gmail.com)<br>Entity Administrator (EA) is the only user role that can invite or re-invite anyone to<br>on your entity's behalf. Please contact your entity's EA if you need —<br>to be re-invited due to a disabled account.<br>different user roles. Grants System Resources:<br>nore information about using JustGrants, visit the <u>Training and Resources site</u> .<br>u need technical support with JustGrants:                                                                                                    |
| Entin<br>Entin<br>Your<br>work<br>Just<br>For n<br>If you                | <ul> <li>b) DELKK V2 V M0505</li> <li>b) Name: JGII Test Org26 Doing Business As</li> <li>b) Administrator: JohnElectronicBusinessPoc Doe (justgrants026@gmail.com)</li> <li>c) Entity Administrator (EA) is the only user role that can invite or re-invite anyone to on your entity's behalf. Please contact your entity's EA if you need —</li> <li>to be re-invited due to a disabled account.</li> <li>d) different user roles.</li> </ul> Grants System Resources: nore information about using JustGrants, visit the Training and Resources site. u need technical support with JustGrants: COPS Office and OJP applicants and award recipients should contact <u>JustGrants.Support@usdoj.gov</u> or 833–872–5175. OVW applicants and award recipients should contact <u>OVW.JustGrants.Support@usdoj.gov</u> or 866–655–4482.                                                                                |
| Entit<br>Entit<br>Your<br>work<br>Just<br>For n<br>If you<br>•<br>•<br>• | <ul> <li>b) DELKK V2 V M0505</li> <li>b) Name: JGII Test Org26 Doing Business As</li> <li>b) Administrator: JohnElectronicBusinessPoc Doe (justgrants026@gmail.com)</li> <li>c) Entity Administrator (EA) is the only user role that can invite or re-invite anyone to on your entity's behalf. Please contact your entity's EA if you need —</li> <li>to be re-invited due to a disabled account.</li> <li>d) different user roles.</li> </ul> Grants System Resources: nore information about using JustGrants, visit the Training and Resources site. u need technical support with JustGrants: COPS Office and OJP applicants and award recipients should contact <u>JustGrants.Support@usdoj.gov</u> or 833–872–5175. OVW applicants and award recipients should contact <u>OVW.JustGrants.Support@usdoj.gov</u> or 866–655–4482. <i>is an automatically generated email. Please do not reply to this email.</i> |

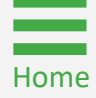

Step 1

Steps 2 – 3

Choose New Password

- 2) Enter new password in Enter new password text box following the password requirement below the text box.
- 3) Enter new password again in Repeat new password text box.

|          | Enter new password                                                                                                    |
|----------|----------------------------------------------------------------------------------------------------|
|          |                                                                                                    |
|          | Password requirements:                                                                                                    |
|          | At least 16 characters                                                                                                    |
|          | A lowercase letter                                                                                                    |
|          | An uppercase letter                                                                                                    |
|          | A number                                                                                                    |
|          | A symbol                                                                                                    |
|          | No parts of your username     Dees not include your first name                                                                                                    |
|          | Does not include your last name                                                                                                    |
|          | Your password cannot be any of your last 24 password(s)                                                                                                    |
|          | <ul> <li>At least 1 day(s) must have elapsed since you last changed your</li> </ul>                                                                                                    |
|          | password                                                                                                    |
| $\frown$ | Report company of                                                                                                    |
| 2        | Repeat new password                                                                                                    |
| 3        |                                                                                                    |
| $\smile$ |                                                                                                    |
|          |                                                                                                    |
| •        | Choose a forgot password question                                                                                                    |
|          | Answer                                                                                                    |
| 0        | Add a phone number for resetting your password or unlocking your account using SMS (optional) Okta can send you a text message with a recovery code. This feature is useful when you don't have access to your email.  Add Phone Number        |
| •        | Answer Add a phone number for resetting your password or unlocking your account using SMS (optional) Okta can send you a text message with a recovery code. This feature is useful when you don't have access to your email.  Add Phone Number |

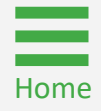

Choose Security Question

- 4) Choose a security question from the **Choose a forgot password question** dropdown menu.
- 5) Enter answer to question in **Answer** text box.
- 6) Select Add Phone Number.

Steps 4 – 6

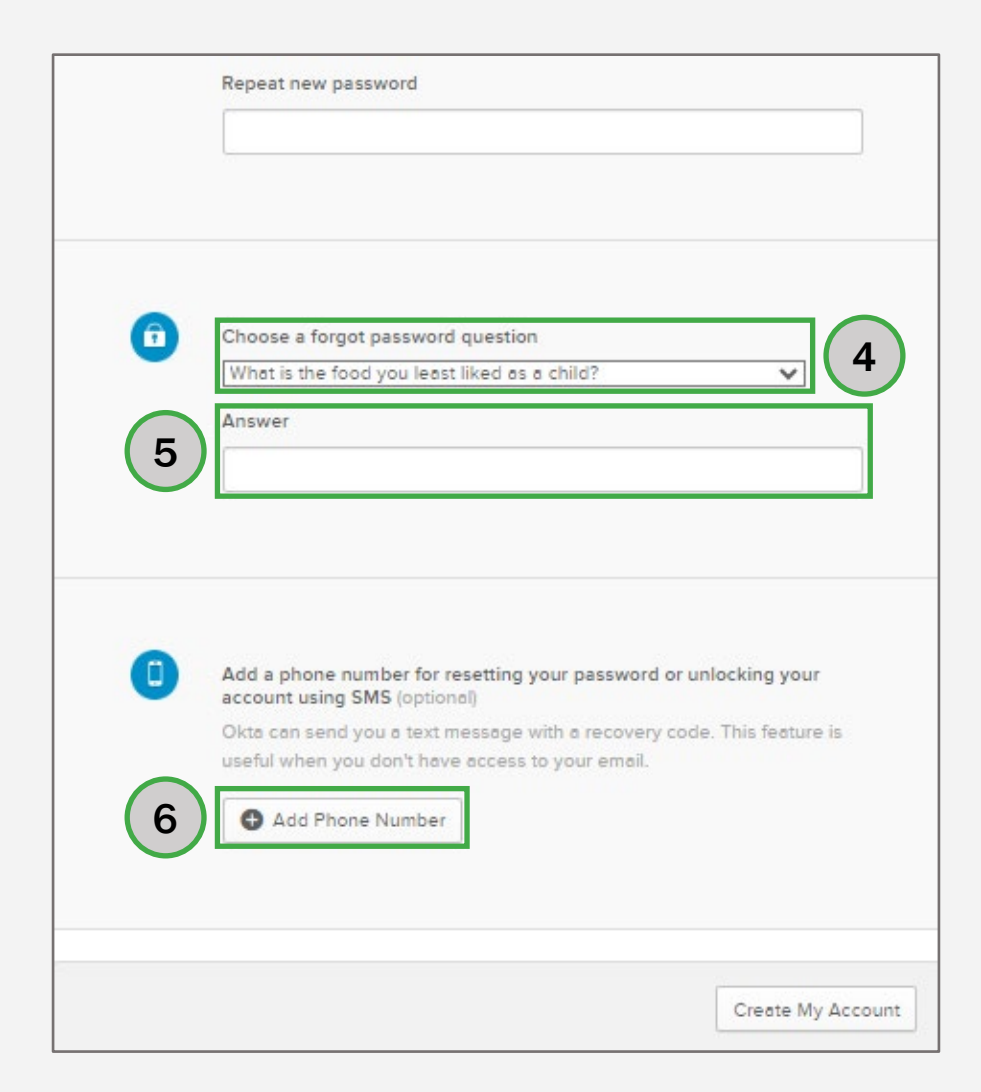

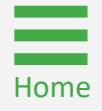

Phone Number Verification

- 7) Enter the **phone number** in the **Phone number** text.
- 8) Select Send Code.

Steps 7 – 8

| Enter the phone number yo<br>verify that it works. | u'll use to receive codes via text message, then click Send Code to                    |
|----------------------------------------------------|----------------------------------------------------------------------------------------|
| Country/Region                                     | United States  Select the country/region where your phone is registered.               |
| Phone number                                       | T Enter your number the way you normally dial It. Do not add your country code prefix. |
| • Anum                                             | 8 Send Code                                                                            |
| <ul> <li>A sym</li> <li>No pa</li> </ul>           | bol<br>rts of vour username                                                            |
| Does i                                             | not Include your first name                                                            |
| Does (                                             | not Include your last name                                                             |
| • Your p                                           | assword cannot be any of your last 24 password(s)                                      |
| <ul> <li>At least</li> </ul>                       | st 1 day(s) must have elapsed since you last changed your                              |
| passw                                              | ord                                                                                    |
| Repeat new                                         | / password                                                                             |
|                                                    |                                                                                        |
|                                                    |                                                                                        |
|                                                    |                                                                                        |
| Choose a fo                                        | orgot password question                                                                |
| What is the                                        | e food you least liked as a child?                                                     |
|                                                    |                                                                                        |

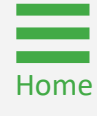

Phone Number Verification

- 9) Enter the **SMS code** in the **Enter Code** text box that the DIAMD system sent to the phone number entered earlier.
- 10) Select Verify.

Steps 9 - 10

|      | Enter code Verify                                                                                                    |
|------|----------------------------------------------------------------------------------------------------|
| Back | <b>9 10</b> Done                                                                                                    |
|      | Password requirements:<br>• At least 16 characters<br>• A lowercase letter                                                                                                    |
|      | <ul> <li>An uppercase letter</li> <li>A number</li> <li>A symbol</li> <li>No parts of your username</li> </ul>                                                                                                    |
|      | <ul> <li>Does not include your first name</li> <li>Does not include your last name</li> <li>Your password cannot be any of your last 24 password(s)</li> <li>At least 1 day(s) must have elapsed since you last changed your password</li> </ul> |
|      | Repeat new password                                                                                                    |
|      |                                                                                                    |
| Ô    | Choose a forgot password question                                                                                                    |

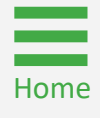

### Set Up JustGrants Password and Authentication Steps 11 - 12

Phone Number Verification

- 11) Successful verification of phone message will display.
- 12) Select Done.

| Forgot Pas   | sword Text Message 🗙 🗙                                                                                                    |
|--------------|----------------------------------------------------------------------------------------------------|
| Haven't rece | Ived a code? Send again.                                                                                                    |
|              | Enter code 165111 Verify                                                                                                    |
| 11           | Phone number successfully verified!     Click Done to finish setup.                                                                                                    |
|              | (12) Done                                                                                                    |
|              | <ul> <li>An uppercase letter</li> <li>A number</li> <li>A symbol</li> <li>No parts of your username</li> <li>Does not include your first name</li> <li>Does not include your last name</li> <li>Your password cannot be any of your last 24 password(s)</li> <li>At least 1 day(s) must have elapsed since you last changed your password</li> </ul> Repeat new password |
| 6            | Choose a forgot password question<br>What is the food you least liked as a child?                                                                                                    |

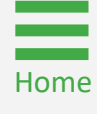

Steps 13 - 14

**Create Account** 

- 13) Successful verification of phone message will display.
- 14) Select Create My Account.

**NOTE:** Passwords expire 365 days after last change and will be prompted to change their password.

| <u>~</u> | Enter new password                                                                                                    |
|----------|----------------------------------------------------------------------------------------------------|
| -        |                                                                                                    |
|          | Password requirements:                                                                                                    |
|          | At least 16 characters                                                                                                    |
|          | A lowercase letter                                                                                                    |
|          | An uppercase letter                                                                                                    |
|          | A number                                                                                                    |
|          | A symbol                                                                                                    |
|          | <ul> <li>No parts of your username</li> </ul>                                                                              |
|          | <ul> <li>Does not include your first name</li> </ul>                                                                       |
|          | <ul> <li>Does not include your last name</li> </ul>                                                                        |
|          | <ul> <li>Your password cannot be any of your last 24 password(s)</li> </ul>                                                |
|          | <ul> <li>At least 1 day(s) must have elapsed since you last changed your</li> </ul>                                        |
|          | password                                                                                                    |
|          | Repeat new password                                                                                                    |
|          |                                                                                                    |
| 0        | Choose a forgot password question What is the food you least liked as a child? Answer                                      |
|          |                                                                                                    |
| 0        | Add a phone number for resetting your password or unlocking your<br>account using SMS (optional)                           |
|          | Okta can send you a text message with a recovery code. This feature is<br>useful when you don't have access to your email. |
| 13       | Number successfully verified!                                                                                              |
|          |                                                                                                    |
|          | Create My Account                                                                                                    |

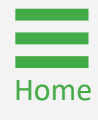

# Log Into JustGrants

# Log Into JustGrants

Enter Email Address

- 1) Sign in by entering the email address from the invite email in the **Email Address** text box.
- 2) The **Remember me** check box is optional.
- 3) Select Next.

|                                   | DEPARTMENT of JUSTICE                                                                                                 |
|-----------------------------------|----------------------------------------------------------------------------------------------------|
|                                   | Sign In                                                                                                    |
|                                   | Email Address                                                                                                    |
| 2                                 | Remember me                                                                                                    |
|                                   | 3 Next                                                                                                    |
|                                   | Need help signing in?                                                                                                 |
| •                                 |                                                                                                    |
| ₽ + Hel                           | əful Login Tip                                                                                                    |
| How to Unl<br>If your according s | ock Your Account and Reset Password<br>ount becomes locked and you need to reset your password, complete the<br>teps: |
| Step 1:                           | <u>Jnlock your account</u><br>Reset your forgotten password                                                           |

### Log Into JustGrants Steps 4 - 6

- Enter the password created in the <u>Set Up JustGrants</u> <u>Authentication</u> section in the **Password** text box.
- 5) Remember me checkbox is optional.
- 6) Select Sign In.

|                                  | DEPARTMENT of JUSTICE                                                     |
|----------------------------------|---------------------------------------------------------------------------|
|                                  | Sign In                                                                   |
|                                  | Email Address                                                             |
|                                  | alan.gemoets@gmail.com                                                    |
| 4                                | Password                                                                  |
| 5                                | Remember me                                                               |
|                                  | 6 Sign In                                                                 |
|                                  | Need help signing in?                                                     |
|                                  |                                                                           |
| ● <sup>+</sup> Helpfu            | l Login Tip                                                               |
| How to Unlock                    | c Your Account and Reset Password                                         |
| If your accoun<br>following step | It becomes locked and you need to reset your password, complete the<br>s: |
| • Step 1: <u>Un</u>              | lock your account                                                         |

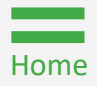

### Log Into JustGrants Steps 7 - 8

- 7) The JustGrants system will send an SMS (text) message to the phone number entered earlier. Once received, enter the code in the **Enter Code** text box.
- 8) Select Verify to submit the code for second-level authentication.

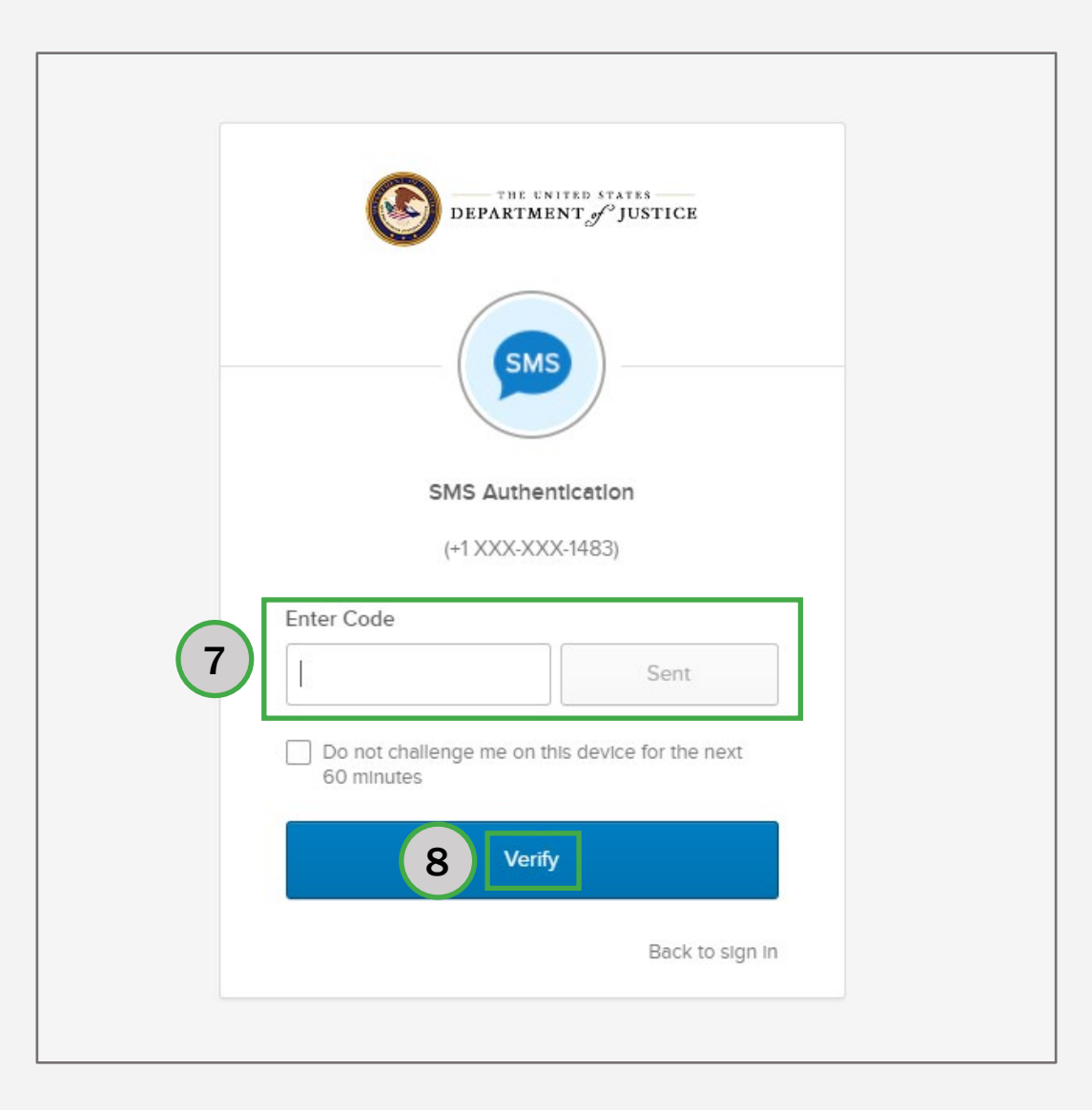

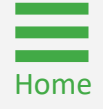

### Log Into JustGrants Steps 9 - 10

- 9) Complete the **User Profile** page. This page will appear each time logging into JustGrants until completed and submitted.
- 10) Select Submit.

|            | JUSTgran          | ITS     |                |                      |                      |                           |                     |                                                                                                    | 🖡 🕐 🗛 |
|------------|-------------------|---------|----------------|----------------------|----------------------|---------------------------|---------------------|----------------------------------------------------------------------------------------------------|-------|
| 0 ⊦        | lome              | Welco   | me Alan Gemoet | Alan Gemoets         |                      |                           |                     |                                                                                                    |       |
| ⊕ E        | ntity Profile     | Loading |                |                      |                      |                           |                     |                                                                                                    |       |
| ≫ в        | intity Users      | - M     | y Worklist     |                      | User Profile         |                           |                     | ×                                                                                                    |       |
| D E        | ntity Documents   |         |                |                      | Place                |                           |                     |                                                                                                    |       |
| 8 A        | pplications       |         | 0 results      |                      | Preas                | First Name                | Niddle Name         | <) <> Rows: 1 (>) (>>)                                                                                                    |       |
| R A        | wards             |         | Case ID 👘      | Due Date 👘 Case Type | Select V             | Alan Gemoets              |                     | The office of the office of th |       |
| (III N     | Nonitoring        |         | No Data Found  |                      | Last Name            | Suffix Name               | Title *             |                                                                                                    |       |
| <u>≘</u> F | ederal Forms      |         |                |                      | Althous              | Select V                  |                     |                                                                                                    |       |
|            |                   |         |                | 9                    | Street1 *            | Street2                   |                     |                                                                                                    |       |
|            |                   |         |                |                      | City *               | State/U.S. Territory *    | Zip Code/Postal *   |                                                                                                    |       |
|            |                   |         |                |                      |                      | ×                         | (Required)          |                                                                                                    |       |
|            |                   |         |                |                      | Country <del>*</del> | County/Parish             | Province            |                                                                                                    |       |
|            |                   |         |                |                      | United States V      |                           |                     |                                                                                                    |       |
|            |                   |         |                |                      | Drafarrad Dhona a    | Riicinaec Dhona Niimhar 🖬 | Telephone Extension |                                                                                                    |       |
| т          | raining Resources |         |                |                      |                      |                           |                     |                                                                                                    |       |
|            | Privacy Policy    |         |                |                      |                      |                           |                     |                                                                                                    | ţĝ    |

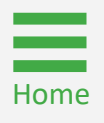

### Log Into JustGrants Step 11

JustGrants Landing Page

11) After submitting the **User Profile** page, the users landing page or home page opens and information is loaded.

**NOTE:** Assessments will not appear in **My Worklist** until the user has been assigned to a panel and the peer review for the solicitation has officially started. If assigned to a peer review, the **Peer Review Coordinator** will make contact by email with assignment specifics and the orientation call information.

**NOTE:** If associated with an application for the solicitation, the **Peer Review Coordinator** must be notified of this potential conflict of interest immediately.

|                                   | © Contrasterial Contrasterial |                                    |           |            |                                    |               |                    |                         | 🌲 o 🕕                       |                  |    |  |  |
|-----------------------------------|----------------------------------------------------------------------------------------------------|------------------------------------|-----------|------------|------------------------------------|---------------|--------------------|-------------------------|-----------------------------|------------------|----|--|--|
| △ Home                            | Welcome IntPeerReviewerOJP jgitsint                                                                                                    |                                    |           |            |                                    |               |                    |                         |                             |                  |    |  |  |
| Peer Review Profile               | Not                                                                                                    | V Alerts (0)<br>No data to display |           |            |                                    |               |                    |                         |                             |                  |    |  |  |
|                                   | V My Worklist                                                                                                    |                                    |           |            |                                    |               |                    |                         |                             |                  |    |  |  |
|                                   |                                                                                                    | 1                                  | ID =      | Date Due   | Application Number                 | Office        | Solicitation Title | Entity Name             | Status                      | F Last Updated ↓ | Ŧ  |  |  |
|                                   |                                                                                                    | E                                  | PRV-30004 | 07/25/2021 | GRANT8-2fca-46ef-b88d-c72d6c36a1c5 | QIP           | PROJECT: MCDONALDS | <u> G   - 111111111</u> | Pending-CollaborationReview | 03/29/2024       |    |  |  |
|                                   | Þ                                                                                                    | E                                  | PRV-43008 | 08/10/2021 | GRANTa-6dfa-43df-b061-2c58dcbada7  | Z <u>OIP</u>  | PROJECT: MCDONALDS |                         | Pending-CollaborationReview | 08/11/2021       |    |  |  |
|                                   | -                                                                                                    | E                                  | PRV-41002 | 08/10/2021 | GRANT1-3267-40c4-a47a-cc67052b414  | 2 <u>OIP</u>  | PROJECT: MCDONALDS |                         | Pending-CollaborationReview | 08/11/2021       |    |  |  |
|                                   | Þ                                                                                                    | E                                  | PRV-43009 | 08/10/2021 | GRANTb-bf93-4154-9b23-0335dd96cb   | <u>10 OIP</u> | PROJECT: MCDONALDS |                         | Pending-CollaborationReview | 08/11/2021       |    |  |  |
|                                   | -                                                                                                    |                                    | PRV-43001 | 08/10/2021 | GRANT5-33e6-4859-87f1-3e7c4d53cd5  | f <u>oir</u>  | PROJECT: MCDONALDS |                         | Pending-CollaborationReview | 08/11/2021       |    |  |  |
|                                   | Þ                                                                                                    | E                                  | PRV-43006 | 08/10/2021 | GRANTd-ca73-428d-a063-a26be88db1   | 15 OIP        | PROJECT: MCDONALDS |                         | Pending-CollaborationReview | 08/11/2021       |    |  |  |
|                                   | -                                                                                                    | E                                  | PRV-43005 | 08/10/2021 | GRANT6-3310-4900-9067-17065cabdct  | oa <u>OIP</u> | PROJECT: MCDONALDS |                         | Pending-CollaborationReview | 08/11/2021       |    |  |  |
|                                   | Þ                                                                                                    | E                                  | PRV-30003 | 07/25/2021 | GRANT4-aaeb-4a46-a4da-06b5a4c86de  | et old        | PROJECT: MCDONALDS | <u> G   - 111111111</u> | Pending-CollaborationReview | 07/23/2021       |    |  |  |
|                                   | -                                                                                                    | E                                  | PRV-30002 | 07/25/2021 | GRANT3-1bd6-466b-9e8b-5edeadc38c   | <u>5 OIP</u>  | PROJECT: MCDONALDS | <u>JGII - 111111111</u> | Pending-CollaborationReview | 07/23/2021       |    |  |  |
|                                   |                                                                                                    |                                    |           |            |                                    |               |                    |                         |                             |                  |    |  |  |
| Training Resources Privacy Policy |                                                                                                    |                                    |           |            |                                    |               |                    |                         |                             |                  |    |  |  |
| Recents See :                     | <u>all</u>                                                                                                    |                                    |           |            |                                    |               |                    |                         |                             |                  |    |  |  |
| Assessment<br>PRV-30004           |                                                                                                    |                                    |           |            |                                    |               |                    |                         |                             |                  |    |  |  |
| Assessment<br>PRV-45822           |                                                                                                    |                                    |           |            |                                    |               |                    |                         |                             |                  |    |  |  |
| Assessment<br>PRV-45072           |                                                                                                    |                                    |           |            |                                    |               |                    |                         |                             |                  |    |  |  |
| Assessment<br>PRV-44423           |                                                                                                    |                                    |           |            |                                    |               |                    |                         |                             |                  |    |  |  |
| Assessment<br>PRV-30003           |                                                                                                    |                                    |           |            |                                    |               |                    |                         |                             |                  | tê |  |  |

Step 1

Open Invite Email

Refer to the email from DIAMD-NoReply@usdoj.gov.

1) Select the **here** link in the second paragraph to begin the process of logging into and activating the JustGrants Peer Review Portal.

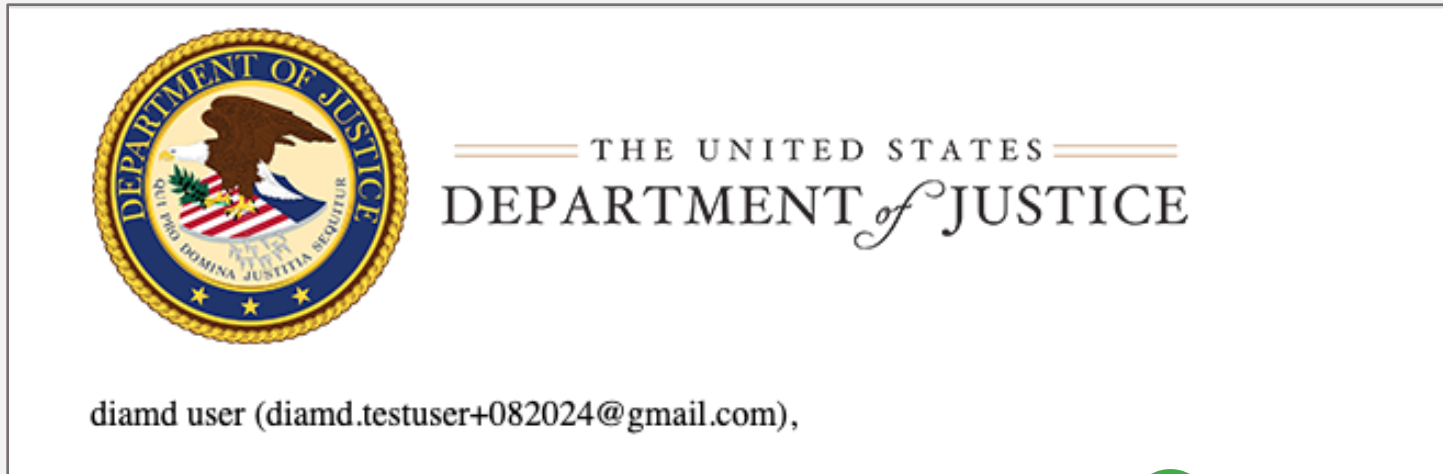

You have been selected as a Peer Reviewer for DOJ applications. Peer Reviewer for DOJ applications. Pe

To access your account in Justice Grants System (JustGrants) please click here and set your password using this email address.

After your registration is completed, you will be redirected to the DIAMD login dashboard where you can click on the Peer Review tile. When you are logged into the <u>JustGrants Peer</u> <u>Review Portal</u> you will need to update your contact information by adding your mailing address and telephone number. Until you are assigned to a panel and the panel starts initial review you will not see any applications to assess.

This is an automatically generated email. Please do not reply to this email.

Department of Justice (DOJ)

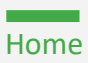

Steps 2 – 3

DOJ Email Address

- 2) On the DIAMD Sign In screen, enter the email address in the **Email Address** text field. This must be the email address from the account registration email.
- 3) Select the Next.

| NOTICE TO USERS                                                                                                    |
|----------------------------------------------------------------------------------------------------|
| You are accessing a U.S. Government information system, which includes: (1) this computer, (2) this computer network, (3) all computers connected to this network, and (4) all devices and storage media attached to this network or to a computer on this network. This information system is provided for U.S. Government-authorized use only. Unauthorized or improper use of this system may result in disciplinary action, and civil and criminal penalties. |
| By logging in to this information system you are acknowledging that you understand and consent to the following:                                                                                                    |
| <ul> <li>You have no reasonable expectation of privacy regarding any communications transmitted through or data<br/>stored on this information system. At any time, the government may monitor, intercept, search and/or seize data<br/>transiting or stored on this information system.</li> </ul>                                                                                                    |
| <ul> <li>Any communications transmitted through or data stored on this information system may be disclosed or used for<br/>any U.S. Government-authorized purpose.</li> </ul>                                                                                                    |
| For further information see the Department order on Use and Monitoring of Department Computers and Computer Systems.                                                                                                    |
|                                                                                                    |
| DEPARTMENT JOJUSTICE                                                                                                    |
| Sign In                                                                                                    |
| 2 Email Address InUserReaderBJA@ojp.doj.stg                                                                                                    |
| Remember me                                                                                                    |
| 3 Next                                                                                                    |
| Need help signing in?                                                                                                    |
|                                                                                                    |
| Helpful Login Tip<br>How to Unlock Your Account and Reset Password<br>If your account becomes locked and you need to reset your password, complete the<br>following steps:                                                                                                    |
| Step 1: <u>Unidex your account</u> Step 2: <u>Reset your forgotten password</u>                                                                                                    |

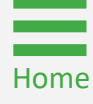

Steps 4 – 5

Set Up Password and Sign In

- 4) Enter the password that was set up in the registration process in the **Password** text field.
- 5) Select Sign In.

| NOTICE TO USERS                                                                                                    |  |  |  |  |  |  |  |  |  |  |
|----------------------------------------------------------------------------------------------------|--|--|--|--|--|--|--|--|--|--|
| You are accessing a U.S. Government information system, which includes: (1) this computer, (2) this computer network, (3) all computers connected to this network, and (4) all devices and storage media attached to this network or to a computer on this network. This information system is provided for U.S. Government-authorized use only. Unauthorized or improper use of this system may result in disciplinary action, and civil and criminal penalties. |  |  |  |  |  |  |  |  |  |  |
| By logging in to this information system you are acknowledging that you understand and consent to the following:                                                                                                    |  |  |  |  |  |  |  |  |  |  |
| <ul> <li>You have no reasonable expectation of privacy regarding any communications transmitted through or data<br/>stored on this information system. At any time, the government may monitor, intercept, search and/or seize data<br/>transiting or stored on this information system.</li> </ul>                                                                                                    |  |  |  |  |  |  |  |  |  |  |
| <ul> <li>Any communications transmitted through or data stored on this information system may be disclosed or used for<br/>any U.S. Government-authorized purpose.</li> </ul>                                                                                                    |  |  |  |  |  |  |  |  |  |  |
| For further information see the Department order on Use and Monitoring of Department Computers and Computer<br>Systems.                                                                                                    |  |  |  |  |  |  |  |  |  |  |
|                                                                                                    |  |  |  |  |  |  |  |  |  |  |
| DEPARTMENT of JUSTICE                                                                                                    |  |  |  |  |  |  |  |  |  |  |
| Sign In                                                                                                    |  |  |  |  |  |  |  |  |  |  |
| Email Address                                                                                                    |  |  |  |  |  |  |  |  |  |  |
| InUserReaderBJA@ojp.doj.stg                                                                                                    |  |  |  |  |  |  |  |  |  |  |
| Password                                                                                                    |  |  |  |  |  |  |  |  |  |  |
| 4                                                                                                    |  |  |  |  |  |  |  |  |  |  |
| Remember me                                                                                                    |  |  |  |  |  |  |  |  |  |  |
| 5 Sign In                                                                                                    |  |  |  |  |  |  |  |  |  |  |
| Need help signing in?                                                                                                    |  |  |  |  |  |  |  |  |  |  |
|                                                                                                    |  |  |  |  |  |  |  |  |  |  |
| Helpful Login Tip How to Unlock Your Account and Reset Password If your account becomes locked and you need to reset your password, complete the following steps:     Step 1: <u>Unlock your account</u> Step 2: <u>Reset your forgotten password</u>                                                                                                    |  |  |  |  |  |  |  |  |  |  |

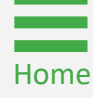

Step 6

Enter Peer Review Portal

6) Select the JustGrants Peer Review Portal tile.

NOTE: Highly recommended this address be book marked for later use.

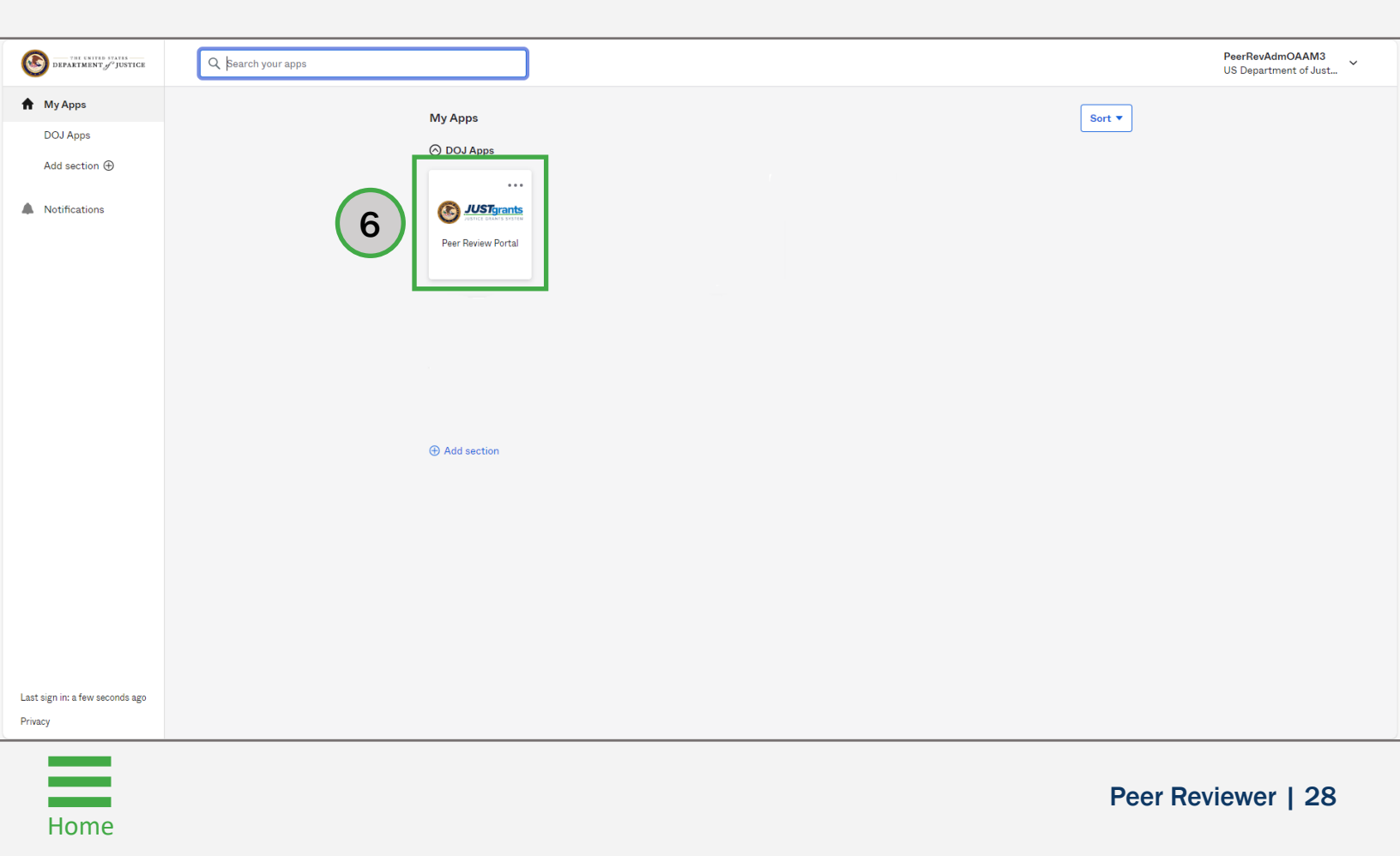

# Forgotten JustGrants Password

## Forgot JustGrants Password Overview

- 1) Navigate the browser to the DIAMD home page: https://diamd-auth.usdoj.gov.
- 2) Select the **Need help signing in?** link and then select **Forgot Password?**.
- 3) Enter the email address in the **Email or username** field.
- 4) Select **Reset via SMS** to reset the password via text message or **Reset via Email** to reset the password via email.
  - DIAMD will send an SMS or Email communication based on the selection.
  - Follow the instructions provided via the email received.
- 6) To set a password, follow the directions for password security and create a password in the **Enter New Password** field.
- Enter the same password in the Repeat New Password field.
- 8) Once the password is reset, refresh the browser and log into JustGrants using the email address and new password.

## Assessment Status Codes

## Assessment Status Codes Overview

### **Initial Assessment Status Definitions**

- **Pending-AssessmentInitialReview** The Peer Reviewer is working on completing the assessment status.
- **Pending-InitialReviewCompleted** The Peer Reviewer has submitted the assessment.
- **Pending-ChangeRequest** The assessment has been returned to the Peer Reviewer for edits.

#### **Collaboration Assessment Status Definitions**

- **Pending-CollaborationReview** The assessment is in the Peer Reviewer's worklist to be completed.
- **Pending-FinalReviewCompleted** The assessment has been submitted by the Peer Reviewer.
- Pending-ChangeRequest The assessment has been change requested to the Peer Reviewer to make changes.

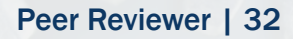

## Open Assessment Case

### Open Assessment Case Steps 1 - 2

Select Peer Review Portal

- Log into JustGrants using the DIAMD home page: <u>https://diamd-auth.usdoj.gov</u>.
- 2) Select the Peer Review Portal icon.

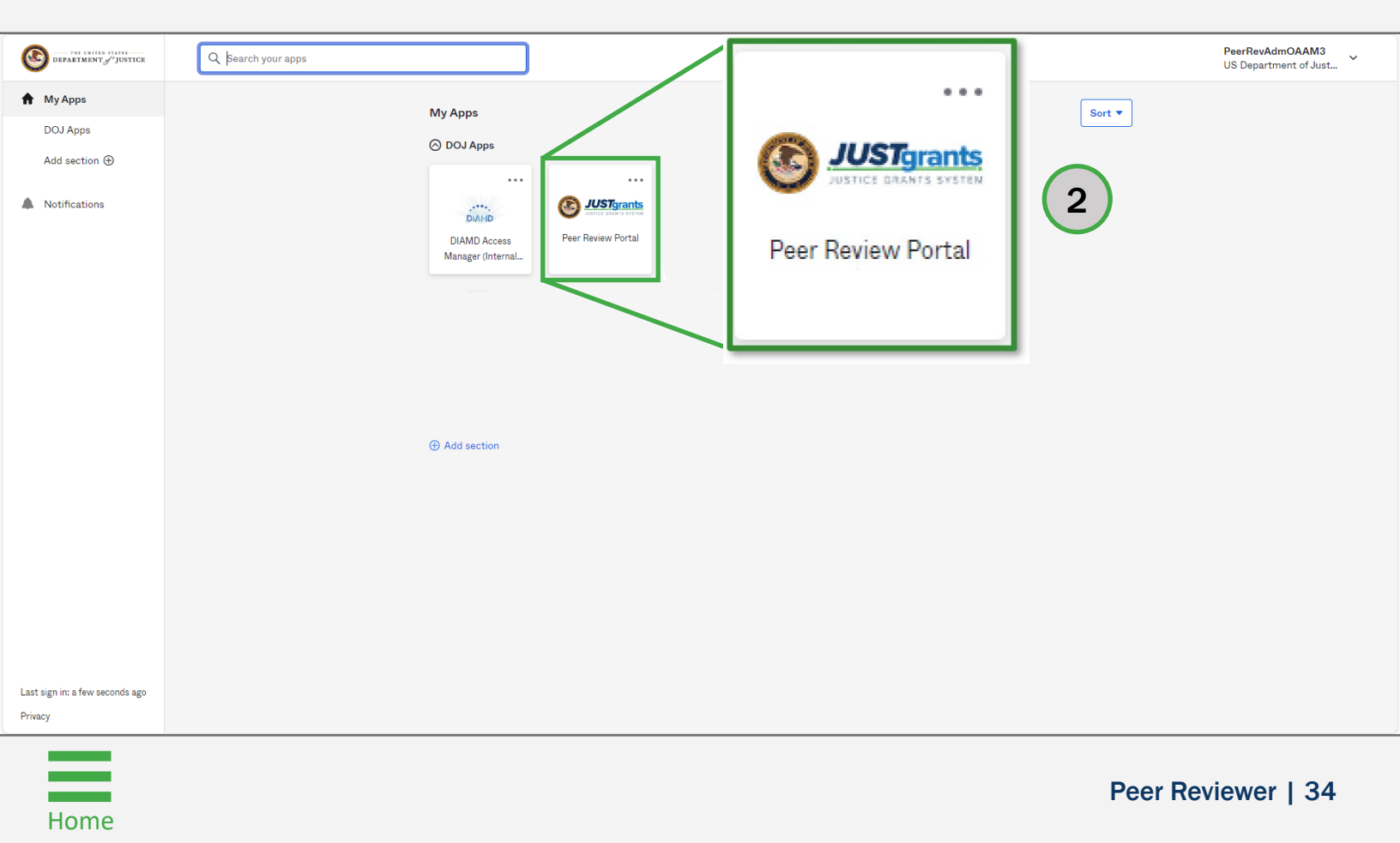

Locate the assessment to open from the My Worklist section.

3) Select the **Case ID** for the assessment case to review.

NOTE: Columns can be filtered or sorted.

To filter:

- Select the inverted triangle 🔄 ;
- Select the checkbox or type in text to search box to select Assessment;
- Select Apply.

To Sort:

Home

• Select the **title** or the **column header**.

| S JUSTgrants            |                    |                                |             |                  |                                    |             |                                                                     |                                                                                     |                                 | ۵                 |  |  |
|-------------------------|--------------------|--------------------------------|-------------|------------------|------------------------------------|-------------|---------------------------------------------------------------------|-------------------------------------------------------------------------------------|---------------------------------|-------------------|--|--|
|                         | E GRANTS SYST      | EM                             |             |                  |                                    |             |                                                                     |                                                                                     |                                 |                   |  |  |
| 🛆 Home                  |                    | Wel                            | come IntPee | erReviewerOJP jg | itsint                             |             |                                                                     |                                                                                     |                                 | Office OJP - OAAM |  |  |
| Peer Review F           | Profile            | <ul> <li>Alerts (0)</li> </ul> |             |                  |                                    |             |                                                                     |                                                                                     |                                 |                   |  |  |
|                         | No data to display |                                |             |                  |                                    |             |                                                                     |                                                                                     |                                 |                   |  |  |
|                         |                    |                                |             |                  |                                    |             |                                                                     |                                                                                     |                                 |                   |  |  |
|                         |                    | $\sim$ My Worklist             |             |                  |                                    |             |                                                                     |                                                                                     |                                 |                   |  |  |
|                         |                    |                                |             |                  |                                    |             |                                                                     |                                                                                     | <u>1</u> <u>2</u> ≥             |                   |  |  |
|                         |                    |                                | ID          | 😇 Date Due 📑     | Application Number                 | Office 👘    | Solicitation Title                                                  | Entity Name                                                                         | Status                          | Last Updated 🐙    |  |  |
|                         |                    | ÷                              | PRV-30004   | 07/25/2021       | GRANT8-2fca-46ef-b88d-c72d6c36a1c5 | QIP         | PROJECT: MCDONALDS                                                  | IGII-11111111                                                                       | Pending-CollaborationReview     | 03/29/2024        |  |  |
|                         |                    | Þ.                             | PRV-45872   | 03/21/2024       | GRANT00807878-PA#4                 | OIP         | Alak Testing                                                        | New JustGrants Test Stage Org26                                                     | Pending-AssessmentInitialReview | 03/22/2024        |  |  |
|                         |                    | Þ                              | PRV-45869   | 03/20/2024       | GRANT00811283                      | QIP         | Peer Review STG 319                                                 | New JustGrants Test Stage Org26                                                     | Pending-AssessmentInitialReview | 03/21/2024        |  |  |
|                         |                    | Þ.                             | PRV-44285   | 12/02/2022       | GRANT00784479                      | OIP         | Test                                                                | New JustGrants Test Stage Org26                                                     | Pending-AssessmentInitialReview | 01/09/2024        |  |  |
|                         |                    | Þ                              | PRV-44423   | 04/12/2023       | GRANT00791247                      | QIP         | Testing                                                             | JustGrants Test Org26                                                               | Pending-AssessmentInitialReview | 01/09/2024        |  |  |
|                         |                    | Þ.                             | PRV-44279   | 11/26/2022       | GRANTd-4429-4874-af55-728050ad82d1 | QIP         | SMART FY 22 Support for Adam Walsh Act Implementation Grant Program | New JustGrants Test Stage Org26                                                     | Pending-AssessmentInitialReview | 11/27/2022        |  |  |
|                         |                    | Þ                              | PRV-44277   | 11/18/2022       | GRANT2-ffaf-4fb5-9e72-72d9bd4c436d | OIP         | SMART FY 22 Support for Adam Walsh Act Implementation Grant Program | IGII Test Org26                                                                     | Pending-AssessmentInitialReview | 11/19/2022        |  |  |
|                         |                    | Þ.                             | PRV-44229   | 08/12/2022       | GRANT00769824                      | <u>000</u>  | Sushant OVW Solicitation                                            | IGII Test Org25                                                                     | Pending-AssessmentInitialReview | 09/16/2022        |  |  |
|                         |                    | Þ                              | PRV-44090   | 02/28/2022       | GRANT4-02c2-48fe-bd9f-7b6ac2b2b39c | <u>COPS</u> | COPS Template-Manohar                                               | IGII Test Org26                                                                     | Pending-AssessmentInitialReview | 03/01/2022        |  |  |
|                         | 2                  | Þ.                             | PRV-44091   | 01/31/2022       | GRANT00760387                      | QIP         | BUG177976FIX                                                        | IGII Test Org25                                                                     | Pending-AssessmentInitialReview | 02/16/2022        |  |  |
| Training                | 3                  | Þ                              | PRV-44049   | 11/30/2021       | GRANT00764020                      | OIP         | ADO 183917 NF                                                       | LOUISIANA STATE UNIVERSITY SCHOOL OF MEDICINE IN NEW ORLEANS FACULTY GROUP PRACTICE | Pending-AssessmentInitialReview | 12/01/2021        |  |  |
| Privacy Pol             |                    | Þ.                             | PRV-44018   | 09/29/2021       | GRANT00760406                      | OIP         | ADO 178976 NF                                                       | LOUISIANA STATE UNIVERSITY SCHOOL OF MEDICINE IN NEW ORLEANS FACULTY GROUP PRACTICE | Pending-AssessmentInitialReview | 09/30/2021        |  |  |
| Recents                 | See all            | ×.                             | PRV-23016   | 08/31/2021       | GRANT00750124                      | QIP         | Semra BIA STG Invited Testing 03/25/2021                            | IGII Test Org25                                                                     | Pending-AssessmentInitialReview | 09/01/2021        |  |  |
| Assessment<br>PRV-30004 |                    | Þ.                             | PRV-25002   | 08/31/2021       | GRANT00750125                      | OIP         | Semra BIA STG Invited Testing 03/25/2021                            | IGII Test Org25                                                                     | Pending-AssessmentInitialReview | 09/01/2021        |  |  |
|                         |                    | ×.                             | PRV-23010   | 08/31/2021       | GRANT00750122                      | QIP         | Semra BIA STG Invited Testing 03/25/2021                            | IGII Test Org25                                                                     | Pending-AssessmentInitialReview | 09/01/2021        |  |  |
| Assessment<br>PRV-45822 |                    | Þ.                             | PRV-23006   | 08/31/2021       | GRANT00750999                      | OIP         | Demo April 6                                                        | IGII Test Org25                                                                     | Pending-AssessmentInitialReview | 09/01/2021        |  |  |
|                         |                    | ×.                             | PRV-17116   | 08/31/2021       | GRANT1-579d-4757-a59c-a840cbbd8f3e | QIP         | FY 2022 Collaborative Reform Initiative Program                     | IGII Test Org25                                                                     | Pending-AssessmentInitialReview | 09/01/2021        |  |  |
| PRV-45072               |                    | Þ.                             | PRV-17113   | 08/31/2021       | GRANT4-0af4-468c-bad0-bd056903f776 | OIP         | FY 2022 Collaborative Reform Initiative Program                     | IGII Test Org24                                                                     | Pending-AssessmentInitialReview | 09/01/2021        |  |  |
| Assessment<br>PRV-44423 |                    | ×.                             | PRV-17110   | 08/31/2021       | GRANTe-a0c9-4611-b76d-3a8b443b8108 | <u>01</u> P | FY 2022 Collaborative Reform Initiative Program                     | I <u>GII Test Org24</u>                                                             | Pending-AssessmentInitialReview | 09/01/2021        |  |  |
|                         |                    | Þ.                             | PRV-17107   | 08/31/2021       | GRANTd-c40c-4df0-872a-613654afda78 | QIP         | FY 2022 Collaborative Reform Initiative Program                     | I <u>GII - 364125879</u>                                                            | Pending-AssessmentInitialReview | 09/01/2021        |  |  |
| Assessment<br>PRV-30003 |                    | •                              | PRV-17104   | 08/31/2021       | GRANT0-99a3-44e5-8dfc-357bf63fc67d | OIP         | FY 2022 Collaborative Reform Initiative Program                     | SAMY MISDARY                                                                        | Pending-AssessmentInitialReview | 09/01/2021        |  |  |
|                         |                    |                                | PRV-17101   | 08/31/2021       | GRANTc-3426-4af5-83ad-1c9f222ea073 | OIP         | FY 2022 Collaborative Reform Initiative Program                     | <u>IGI - 111111111</u>                                                              | Pending-AssessmentInitialReview | 09/01/2021        |  |  |

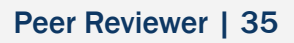

Review Assessment Information

- 4) Review the Information Header. The header will include:
  - Application Number (GRANTXXXXXX);
  - Solicitation Title;
  - Project Title;

Home

- Applicant Name Case ID;
- Initial Review or Final Review Due Date.

**NOTE:** For any questions regarding the peer review process, contact the **Collaboration Coordinator** indicated in the header.

| JUSTgran                | ITS.                            |                                                 | 🔎 O 🕕                             |
|-------------------------|---------------------------------|-------------------------------------------------|-----------------------------------|
|                         | Assessment (PRV-45153) PEND     | Actions ~                                       |                                   |
| Peer Review Profile     |                                 |                                                 |                                   |
|                         | Application Number              | GRANT00802206                                   |                                   |
|                         | Solicitation Title              | Test                                            |                                   |
|                         | Project Title                   | Test Descriptive Title of Application's Project |                                   |
|                         | Applicant Name                  | JustGrants Test Org26                           |                                   |
|                         | Case ID                         | PRV-45153                                       |                                   |
| ( 4 )                   | Collaboration Coordinator       | PeerReviewAdminisOAAM@ojp.usdoj.stg_PRV         |                                   |
|                         | Collaboration Coordinator Email | PeerReviewAdminisOAAM@ojp.usdoj.stg             |                                   |
|                         | Peer Review Format              | Initial Only Review                             |                                   |
|                         | Initial Review Due Date         | 10/28/2023                                      |                                   |
|                         | First Accessed By PeerReviewer  | 10/23/2023                                      |                                   |
|                         |                                 |                                                 |                                   |
|                         | DUE IN 2 MONTHS 8 DAYS AGO      | 0                                               | Statement of Problem              |
| Training Resources      | Statement of Problem            |                                                 | Project Design and Implementation |
| Privacy Policy          | test                            |                                                 | Summary                           |
| Recents See all         |                                 |                                                 |                                   |
|                         | Initial Quantitative Score      | Weight                                          | Submit Assessment                 |
| Assessment<br>PRV-45292 | ~                               | 50                                              |                                   |
|                         | Strength:                       |                                                 |                                   |
| Assessment              | Format - Font - Size            |                                                 | (View Application)                |
| PRV-45231               |                                 |                                                 |                                   |
| Assessment              |                                 |                                                 | Download Application Attachments  |
| PRV-45232               |                                 |                                                 |                                   |
|                         |                                 |                                                 |                                   |
| Assessment              |                                 |                                                 | (Download Solicitation)           |
| PRV-45233               |                                 |                                                 |                                   |
| Assessment              |                                 |                                                 | Case details                      |
| PRV-45225               |                                 |                                                 | Last updated by                   |
|                         |                                 |                                                 | case optimized by                 |
Home

Below the Initial Review Fields are the following buttons:

- Comments Text Box Add comments in the comment text box if responding to a question from the Collaboration Review Coordinator. This is used if the Assessment is returned or change-requested for editing.
- Close Close the assessment and return to My Worklist on the Home screen. A confirmation screen will appear that allows comments to be saved by selecting Save before the screen closes. Save all work before exiting.
- Save Save edits made to scores, ratings, strengths, and weaknesses.
- **Continue** Edit scores, strengths, weaknesses, and advances in the next assessment screen.

| Comments                 |                                                                                                    |                                                                                                    |                                                                                                    |                                                                                                    |                                                                                                    |                                                                                                    |
|--------------------------|----------------------------------------------------------------------------------------------------|----------------------------------------------------------------------------------------------------|----------------------------------------------------------------------------------------------------|----------------------------------------------------------------------------------------------------|----------------------------------------------------------------------------------------------------|----------------------------------------------------------------------------------------------------|
|                          |                                                                                                    |                                                                                                    |                                                                                                    |                                                                                                    |                                                                                                    |                                                                                                    |
| Comments History         |                                                                                                    |                                                                                                    |                                                                                                    |                                                                                                    |                                                                                                    |                                                                                                    |
| Comment Date Time        | Commented By                                                                                                    | Comments                                                                                                    |                                                                                                    |                                                                                                    |                                                                                                    |                                                                                                    |
| No items                 |                                                                                                    |                                                                                                    |                                                                                                    |                                                                                                    |                                                                                                    |                                                                                                    |
|                          |                                                                                                    |                                                                                                    |                                                                                                    |                                                                                                    |                                                                                                    |                                                                                                    |
| Close                    |                                                                                                    |                                                                                                    |                                                                                                    | Save Continue                                                                                                    |                                                                                                    |                                                                                                    |
|                          | INITIAL REVIEW                                                                                                    | $\sim$                                                                                                    | FINAL REVIEW                                                                                                    |                                                                                                    | 1                                                                                                    |                                                                                                    |
| Information Audit        |                                                                                                    |                                                                                                    |                                                                                                    |                                                                                                    |                                                                                                    |                                                                                                    |
| ApplicationGroupID AG-13 | 7086                                                                                                    |                                                                                                    |                                                                                                    |                                                                                                    |                                                                                                    |                                                                                                    |
| GrantPackageID A-448     | 492                                                                                                    |                                                                                                    |                                                                                                    |                                                                                                    |                                                                                                    |                                                                                                    |
| Total Qualitative        |                                                                                                    |                                                                                                    |                                                                                                    |                                                                                                    |                                                                                                    |                                                                                                    |
|                          |                                                                                                    |                                                                                                    |                                                                                                    |                                                                                                    |                                                                                                    |                                                                                                    |
|                          |                                                                                                    |                                                                                                    |                                                                                                    |                                                                                                    |                                                                                                    |                                                                                                    |
|                          | Comments History Comments History Comment Date Time No terms Close Information Audit ApplicationGroupID AG-13 GrantPackageID A448 Total Qualitative — | Comments History Comment Date Time Commented By No items INITIAL REVIEW Information Audit ApplicationGroupID AG-137086 GrantPackageID A-448492 Total Qualitative | Comments       Image: Comments History         Comment Date Time       Commented By       Comments         No terms       Comments         Information       Audit       ApplicationGroupID         Active ApplicationGroupID       Active Active Additional Additional Additiona Additional Additional Additional Additional A | Comments       Comments History         Comment Date Time       Commented By         No terris       Comments         Information       Audit         ApplicationGroupID       AG-137086         GrantPackageID       A-448492         Total Qualitative       — | Comments   Comments History   Comment Date Time   Comment Bits   No terms     No terms     Cose     Save     Continue     FINAL REVIEW     FINAL REVIEW     FINAL REVIEW     Information   Audit     ApplicationGroupID     AddtatatageID     AddtatatageID     AddatatatageID     AddtatatatageID     AddtatatatageID     AddtatatatageID     AddtatatatageID     AddtatatatageID     AddtatatatageID     AddtatatatageID     AddtatatatageID     AddtatatatageID     AddtatatatageID     AddtatatatatageID     AddtatatatatageID     AddtatatatatageID     AddtatatatatageID     AddtatatatatageID     AddtatatatatatageID     Addtatatatatatatatatatatatatatatatatatat | Comments   Comment Date Time   Comment Date Time   Comment Date Time   Comments     Not series     Intral REVIEW     FINAL REVIEW     FINAL REVIEW     PINAL REVIEW     FINAL REVIEW     FINA |

# **View Application**

## View Application Steps 1 - 2

Home

- 1) Open the Assessment. For directions on opening an assessment, refer to the <u>Open Assessment Case</u> section.
- 2) Select **View Application** to open a new window to view the application.

**NOTE:** The **Peer Reviewer** can view a read-only PDF version of the solicitation and application attachments by selecting the **Download Solicitation** and the **Download Application Attachments.** 

**NOTE:** The function to download application attachments does not include web-based forms (e.g., budget, abstract). Printing web-based forms is discussed in the <u>Printing Application</u> section.

| JUSTGran                             | ts.<br>Tem                                                                                                    |                                                                                                    |   | ø                                                      | <sup>7</sup> ? 🕕 |
|--------------------------------------|----------------------------------------------------------------------------------------------------|----------------------------------------------------------------------------------------------------|---|--------------------------------------------------------|------------------|
|                                      | Assessment (PRV-45153) PEND                                                                                   | NG-ASSESSMENTINITIAL REVIEW                                                                                    |   | A                                                      | Actions ~        |
| Peer Review Profile                  | Application Number<br>Solicitation Title<br>Project Title<br>Applicant Name<br>Case ID                        | GRANT00802206<br>Test<br>Test Descriptive Title of Application's Project<br>JustGrants Test Org26<br>psv./sisa |   |                                                        |                  |
|                                      | Collaboration Coordinator<br>Collaboration Coordinator Email<br>Peer Review Format<br>Initial Review Due Date | Preververververververververververververve                                                                      |   |                                                        |                  |
|                                      | First Accessed By PeerReviewer                                                                                | 10/23/2023                                                                                                    | 0 | Statement of Problem Project Design and Implementation |                  |
| Training Resources Privacy Policy    | Statement of Problem                                                                                          |                                                                                                    |   | Summary                                                |                  |
| Recents See all Assessment PRV-45292 | Initial Quantitative Score                                                                                    | Weight<br>50                                                                                                   |   | Submit Assessment                                      |                  |
| Assessment<br>PRV-45231              | Strength:<br>Format • Font • Size                                                                             | · II II B I U B B X, X · · · · X · · · · · · · · · · · ·                                                       | 2 | View Application                                       |                  |
| Assessment<br>PRV-45232              |                                                                                                    |                                                                                                    |   | Download Application Attachments                       |                  |
| Assessment<br>PRV-45233              |                                                                                                    |                                                                                                    |   | (Download Solicitation)                                |                  |
| Assessment<br>PRV-45225              |                                                                                                    |                                                                                                    |   | Last updated by                                        | 5                |

### View Application Steps 3 - 4

Home

- 3) Select the caret (>) to expand each subsection to view the webforms.
- 4) Select the **Attachment** links to download and view a copy of the application attachment file.

**NOTE:** For easier viewing, select the caret (>) next to each subsection to collapse the section header while moving down the list.

|                         | nts                                                     | Man Grant Package A-448492 - Work - Microsoft Edge - D X                                                                                                    |                                   |
|-------------------------|---------------------------------------------------------|----------------------------------------------------------------------------------------------------|-----------------------------------|
| JUSTICE GRANTS SY       | STEM                                                    | 📩 https://stage-grants.ojp.usdoj.gov/prweb/PRAuth/app/JGITS_/3yZ6Bxxi_lpE3yz4YzC7ax2t-ARd3VOG*/ITABTHREAD3?pyActivity=%40baseclass.doUIAction&eventSrcSectio 🔍 🐴 🗔                                                                                                    |                                   |
| Home                    | Assessment                                              | Gr 2 e ( 00802206 ) APPROVE-BMA () Due October 23, 2023 2:16:00 PM EDT                                                                                                    | Actions ~                         |
| Peer Review Profile     | Application I<br>Solicitation T<br>Project Title        | Standard Applicant Information     Application attachments (8)                                                                                                    |                                   |
|                         | Applicant Na<br>Case ID<br>Collaboratio<br>Collaboratio |                                                                                                    |                                   |
|                         | Peer Review                                             | Proposal Narrative     Proposal Narrative                                                                                                    |                                   |
|                         | First Accesse                                           | Budget and Associated Documentation     Image: Addeduce Program Project.     Image: Addeduce Program Project.       Budget and Associated Documentation     Image: Addeduce Program Project.     Image: Addeduce Program Project.       Image: Addeduce Program Project.     Image: Addeduce Program Project.     Image: Addeduce Program Project. | Statement of Problem              |
| Training Resources      | Statement of 3                                          | Memoranda of Understanding (MOUs) and Other Supportive Documents                                                                                                    | Project Design and Implementation |
| Privacy Policy          | test                                                    | > Additional Application Components                                                                                                    | Summary                           |
| Assessment<br>PRV-45153 | Initial Quantit                                         | Disclosure and Assurances                                                                                                    | Submit Assessment                 |
| Assessment<br>PRV-45292 | Strength:                                               | > Other                                                                                                    | View Application                  |
| Assessment<br>PRV-45231 |                                                         | > Programmatic Findings                                                                                                    | Download Application Attachments  |
| PRV-45232<br>Assessment |                                                         | Certified                                                                                                    | Case details                      |
| PRV-45233               |                                                         |                                                                                                    | Last updated by                   |

### View Application Step 5

Home

 Select the caret to expand the Budget and Associated Documentation section, which will open the Budget Summary Table that features a summary of the budget.

**NOTE:** For easier viewing, select the caret (>) next to each subsection to collapse the section header while moving down the list.

| JUST grants             |                                                              | PEGA Grant P | ackage A-448492 - Work   | - Microsoft Edge   |                                                                                                    | - c |      | ×  | 😰 o 🕕         |
|-------------------------|--------------------------------------------------------------|--------------|--------------------------|--------------------|----------------------------------------------------------------------------------------------------|-----|------|----|---------------|
| JUSTICE GRANTS SYST     | TEM                                                          | 🙃 ht         | tps://stage-grants.ojp.  | usdoj.gov/prweb,   | PRAuth/app/JGITS_/3yZ6Bxxi_lpE3yz4YzC7ax2t-ARd3VOG*/!TABTHREAD3?pyActivity=%40baseclass.doUIAction&eventSrcSectio | Q / | A* [ | 16 |               |
| A Home                  | Assessment (PRV-45153) PENDIN                                |              | ✓ Budget and As:         | sociated Docum     | entation                                                                                                    |     |      | •  | Actions ~     |
| Peer Review Profile     | Application Number                                           |              |                          | Year 1             | Total                                                                                                    |     |      |    |               |
|                         | Solicitation Title<br>Project Title                          |              | Personnel                | \$0                | \$0.00                                                                                                    |     |      |    |               |
|                         | Applicant Name<br>Case ID                                    |              | Fringe Benefits          | \$0                | \$0.00                                                                                                    |     |      |    |               |
|                         | Collaboration Coordinator<br>Collaboration Coordinator Email |              | Travel                   | \$0                | \$0.00                                                                                                    |     |      |    |               |
|                         | Peer Review Format<br>Initial Review Due Date                |              | Equipment                | <b>\$100</b>       | \$100.00                                                                                                    |     |      | l  |               |
|                         | First Accessed By PeerReviewer                               |              | Supplies                 | 50                 | \$0.00                                                                                                    |     |      |    |               |
|                         | Initial Review 5                                             |              | Construction             | \$0                | \$0.00                                                                                                    |     |      |    | lem           |
|                         | DUE IN 2 MONTHS 11 DAYS A                                    |              | SubAwards                | \$0                | \$0.00                                                                                                    |     |      |    | lementation   |
| Training Resources      | Statement of Problem                                         |              | Procurement<br>Contracts | \$0                | \$0.00                                                                                                    |     |      |    | nementation   |
| Recents See all         | test                                                         |              | Other Costs              | \$0                | \$0.00                                                                                                    |     |      |    |               |
| Assessment<br>PRV-45153 | Initial Quantitative Score                                   |              | Total Direct<br>Costs    | \$100              | \$100.00                                                                                                    |     |      |    |               |
| Assessment              | Strength:                                                    |              | Indirect Costs           | \$0                | \$0.00                                                                                                    |     |      |    |               |
| PRV-45292               | Format - Form - Size -                                       |              | Total Project<br>Costs   | \$100              | \$100.00                                                                                                    |     |      |    | o Attachments |
| Assessment<br>PRV-45231 |                                                              |              |                          |                    |                                                                                                    |     |      |    | Auscriments   |
| Assessment<br>PRV-45232 |                                                              |              | Total P<br>Breakd        | roject Cost<br>own |                                                                                                    |     |      |    |               |
| Assessment<br>PRV-45233 |                                                              | 🖵 Live UI    |                          |                    | Total Percentage                                                                                                  |     |      |    |               |

## View Application Steps 6 - 7

Home

- Select the caret to the individual budget categories in the Budget Detail Summary View to view budget details and narratives.
- Select the caret to expand the specific budget category section to find each year's budget details and narrative information (e.g., Personnel, Fringe, Travel, etc.).

**NOTE:** If a specific budget category is blank, funds were not requested for that category. If there is no budget, notify the Panel Lead so that they can provide the Reviewer with additional guidance.

| JUSTgran            | ts                                            | PEGA Grant Pa | ickage A-44  | 492 - Work - Microsoft Edge —                                                                                                    |    | ×  | 🖉 o 🕕          |
|---------------------|-----------------------------------------------|---------------|--------------|----------------------------------------------------------------------------------------------------|----|----|----------------|
| JUSTICE GRANTS SYS  | TEM                                           | 🗇 htt         | ps://stage-  | grants.ojp.usdoj.gov/prweb/PRAuth/app/JGITS_J3yZ6Bxxi_lpE3yz4YzC7ax2t-ARd3VOG*/!TABTHREAD3?pyActivity=%40baseclass.doUIAction&eventSrcSectio 🔍 | A» | 0. |                |
| 💧 Home              | Assessment (PRV-45153) PENDIN                 | T.            | Bud          | get Detail Summary View                                                                                                    |    |    | Actions ~      |
|                     |                                               |               |              | Budget Category                                                                                                    |    |    |                |
| Peer Review Profile | Application Number                            |               | -            | Personnel                                                                                                    |    |    |                |
|                     | Solicitation Title                            |               |              | Budget Year                                                                                                    |    |    |                |
|                     | Project Title                                 |               |              | Year 1                                                                                                    |    |    |                |
|                     | Applicant Name                                |               |              |                                                                                                    |    |    |                |
|                     | Collaboration Coordinator                     |               |              | Name Position Salary Rate Time Percentage Total Cost (Match or Prog Inc) Federal Amount                                                        |    |    |                |
|                     | Collaboration Coordinator Email               |               |              |                                                                                                    |    |    |                |
|                     | Peer Review Format                            |               |              | No items                                                                                                    | 1  |    |                |
|                     | Initial Review Due Date                       |               |              |                                                                                                    |    |    |                |
|                     | First Accessed By PeerReviewer                |               |              | (6)                                                                                                    |    |    |                |
|                     | Initial Review<br>DUE IN 2 MONTHS 11 DAYS AGO |               | Per:<br>Addi | onnel Total Cost Iotal Non-rederal Amt Total Federal Amount<br>S0 S0 S0 S0 S0 S0 S0 S0 S0 S0 S0 S0 S0 S                                        |    |    | lem            |
| Training Resources  | Statement of Problem                          |               |              |                                                                                                    |    |    | blementation   |
| Privacy Policy      | test                                          |               | (            |                                                                                                    |    |    |                |
| Recents See all     | Initial Quantitative Score                    |               |              | These Branchis                                                                                                    |    |    |                |
| Assessment          | ×                                             |               | ×            |                                                                                                    |    |    |                |
| PRV-45155           | Strength:                                     |               | •            | Iravel                                                                                                    |    |    |                |
| Assessment          | Format - Font - Size -                        |               | ×.           | Equipment                                                                                                    |    |    |                |
| PRV-45292           |                                               |               | •            | Supplies                                                                                                    |    |    |                |
| Assessment          |                                               |               | - P.         | Construction                                                                                                    |    |    | on Attachments |
| PRV-45231           |                                               |               |              | SubAwards                                                                                                    |    |    |                |
| Assessment          |                                               |               | - P-         | Procurement Contracts                                                                                                    |    |    | D              |
| PRV-45232           |                                               |               |              | Other Costs                                                                                                    |    |    |                |
| Assessment          |                                               |               |              | Indirect Costs                                                                                                    |    |    |                |
| PRV-45233           |                                               | ₽ Live UI     |              |                                                                                                    |    |    | (ŝ             |

# **Print Application**

### Print Application Steps 1 - 2

Select View Application

- 1) Open the Assessment. For directions to open an assessment, refer to the <u>Open Assessment Case</u> section.
- 2) Select **View Application** to open a new window to view the application.

|                         | ts.<br>Tem                                   |                                                 |     | 4                                 | 12 (? 🔰   |
|-------------------------|----------------------------------------------|-------------------------------------------------|-----|-----------------------------------|-----------|
| ☆ Home                  | Assessment (PRV-45153) PEND                  | ING ASSESSMENTINITIALREVIEW                     |     | (                                 | Actions ~ |
| Peer Review Profile     | Application Number                           | GRANT00802206                                   |     |                                   | Î         |
|                         | Solicitation Title                           | Test                                            |     |                                   |           |
|                         | Project Title                                | Test Descriptive Title of Application's Project |     |                                   |           |
|                         | Applicant Name                               | JustGrants Test Org26                           |     |                                   |           |
|                         | Case ID                                      | PRV-45153                                       |     |                                   |           |
|                         | Collaboration Coordinator                    | PeerReviewAdminisOAAM@oip.usdoi.stg PRV         |     |                                   |           |
|                         | Collaboration Coordinator Email              | PeerReviewAdminisGAAM@nip.usdi.ste              |     |                                   |           |
|                         | Peer Review Format                           | Initial Only Review                             |     |                                   |           |
|                         |                                              |                                                 |     |                                   |           |
|                         | Initial Review Due Date                      | 10/28/2023                                      |     |                                   |           |
|                         | First Accessed By PeerReviewer               | 10/23/2023                                      |     |                                   | - 1       |
|                         | Initial Review<br>DUE IN 2 MONTHS 8 DAYS AGO |                                                 | 0   | Statement of Problem              |           |
| Training Resources      | Statement of Problem                         |                                                 |     | Project Design and Implementation |           |
| Privacy Policy          | test                                         |                                                 |     | Summary                           |           |
| Recents See all         |                                              |                                                 |     | Eulopait Assessment               |           |
| According               | Initial Quantitative Score                   | Weight                                          |     | Submit Assessment                 |           |
| PRV-45292               |                                              | 50                                              |     |                                   |           |
|                         | Strength:                                    |                                                 |     |                                   |           |
| Assessment              | East Size                                    |                                                 | (2) | View Application                  |           |
| PRV-45231               | Tomat - Tom                                  |                                                 |     |                                   |           |
|                         |                                              |                                                 |     | Download Application Attachments  |           |
| Assessment<br>PRV-45232 |                                              |                                                 |     |                                   |           |
| PINEMALA                |                                              |                                                 |     |                                   |           |
| Assessment              |                                              |                                                 |     | (Download Solicitation)           |           |
| PRV-45233               |                                              |                                                 |     |                                   |           |
|                         |                                              |                                                 |     |                                   |           |
| Assessment              |                                              |                                                 |     | Case details                      |           |
| PRV-45225               |                                              |                                                 |     | Last updated by                   | ŝ         |
|                         |                                              |                                                 |     |                                   |           |

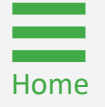

### Print Application Step 3

3) Toggle the caret (>) to expand each subsection to view the webforms.

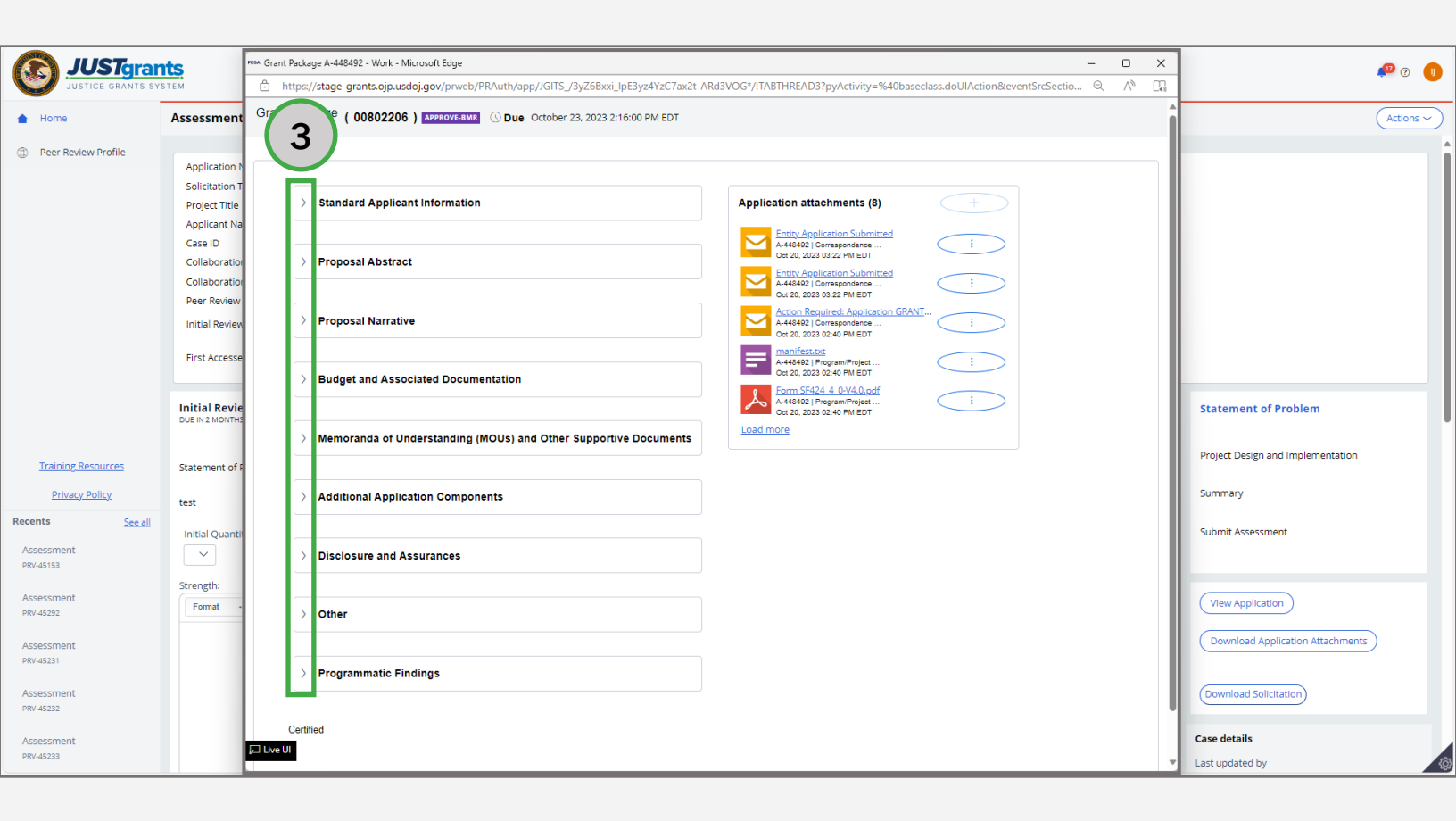

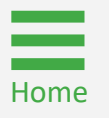

## **Print Application** Step 4

Select Ctrl + P

Select Ctrl + P to open the print window. 4)

| 👧 JUSTgran                                                                                               | its.                                                                                                    | rssa Grant Package A-448492 - Work - Microsoft Edge                                                                                                    |                                                                                                    | -                                                                                  |       | <b>1</b> 20 (2                                                          |   |
|----------------------------------------------------------------------------------------------------|----------------------------------------------------------------------------------------------------|----------------------------------------------------------------------------------------------------|----------------------------------------------------------------------------------------------------|------------------------------------------------------------------------------------|-------|-------------------------------------------------------------------------|---|
| JUSTICE GRANTS SYS                                                                                       | STEM                                                                                                    | https://stage-grants.ojp.usdoj.gov/prweb/PRAutl                                                                                                    | h/app/JGITS_/3yZ6Bxxi_lpE3yz4YzC7ax                                                                | د2t-ARd3VOG*/!TABTHREAD3?p 의                                                       | AN Da |                                                                         | - |
| A Home                                                                                                   | Assessment (PRV-45153) PENDI                                                                                                    | Grant Package (00802206)                                                                                                    | Oue October 23, 2023 2:16:00 PM EDT                                                                |                                                                                    | Î     | Actio                                                                   |   |
| Peer Review Profile                                                                                      | Application Number<br>Solicitation Title<br>Project Title<br>Applicant Name<br>Case ID<br>Collaboration Coordinator<br>Collaboration Coordinator Email<br>Peer Review Format<br>Initial Review Due Date<br>First Accessed By PeerReviewer<br>DUE IN 2 MONTHS 11 DAYS AGO<br>Statement of Problem | <ul> <li>Standard Applicant Information</li> <li>Funding Opportunity</li> <li>Federal Agency Name</li> <li>Bureau of Justice Assistance</li> <li>Competition Identification</li> <li>Number</li> </ul> | Funding Opportunity Number<br>O-BJA-2023-185400-STG<br>Competition Identification Title            | Funding Opportunity Title<br>Test<br>Due Date<br>October 23, 2023 2:16:00 PM EDT   |       | Statement of Problem<br>Project Design and Implementation               |   |
| Privacy Policy<br>Recents <u>See all</u>                                                                 | test                                                                                                    | Project Information                                                                                                    |                                                                                                    |                                                                                    |       | Summary<br>Submit Assessment                                            |   |
| Assessment<br>prv-45153<br>Assessment<br>prv-45292<br>Assessment<br>prv-45231<br>Assessment<br>prv-45232 | Strength:                                                                                                    | Project Title<br>Test Descriptive Title of Application's<br>Project<br>Federal Estimated Funding<br>(Federal Share)<br>100.0<br>Total Estimated Funding<br>100.0                                       | Proposed Project Start Date<br>1/1/23<br>Applicant Estimated Funding<br>(Non-Federal Share)<br>0.0 | Proposed Project End Date<br>7/30/24<br>Program Income Estimated<br>Funding<br>0.0 |       | View Application Download Application Attachments Download Solicitation |   |
| Assessment<br>PRV-45233                                                                                  |                                                                                                    | Live UI     Areas Affected by Project (Cities)                                                                                                    | , counties, states, etc.j                                                                          |                                                                                    | •     | Case details Last updated by                                            | ¢ |

# Print Application

Select More Settings

5) Select **More Settings** from the print window.

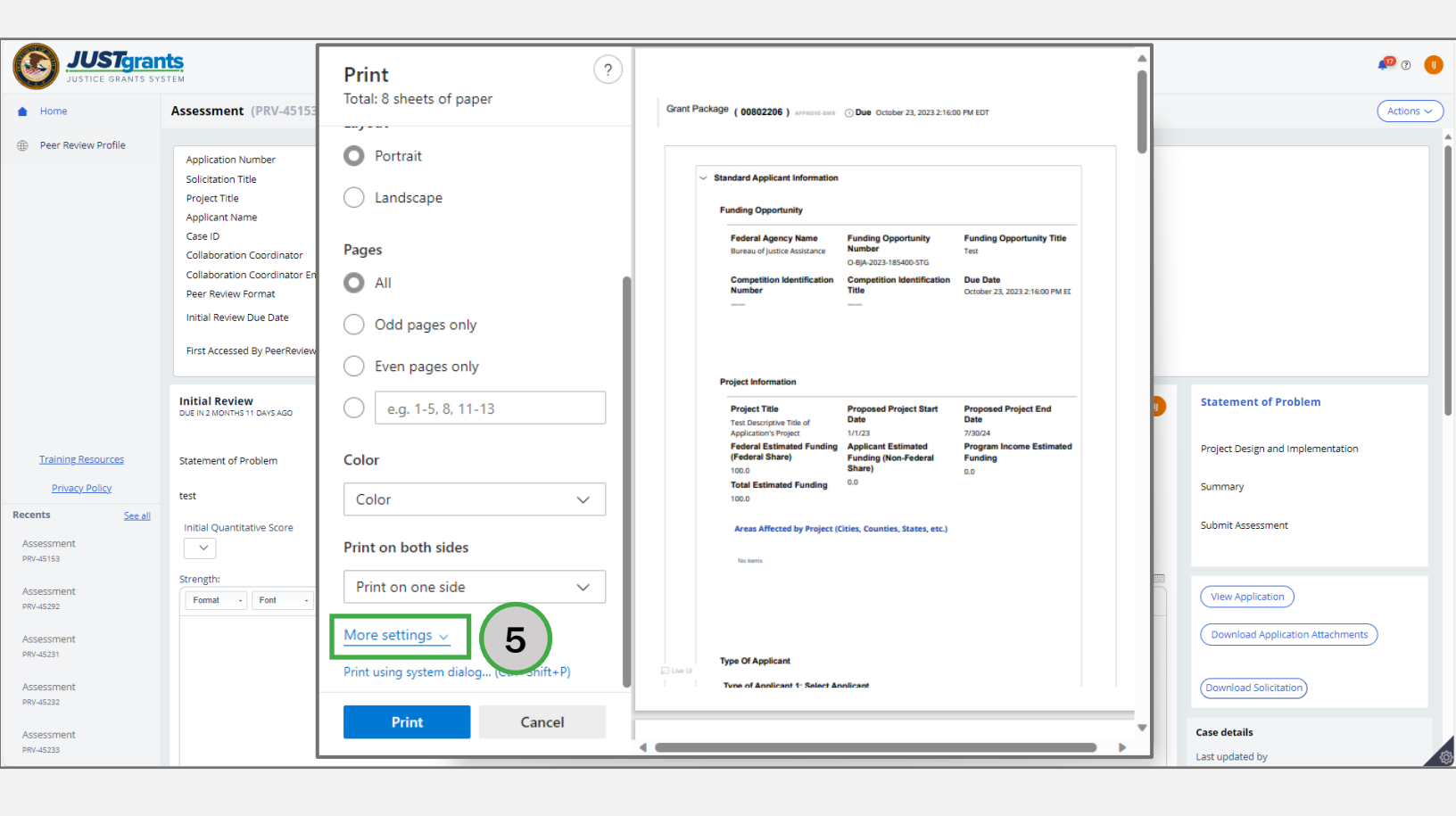

### Print Application Steps 6 - 7

**Print Application** 

- 6) Set the scale percentage to 70. This will allow all the information to fit on the printed paper.
- 7) Select **Print** to print the application.

| JUSTgran                                   | TEM                                                                                                    | Print                                                     | ?        |                                                                                                    |                                                                                              |                                                                                 | Î | <b>40</b> G                                            | D 🕕   |
|--------------------------------------------|----------------------------------------------------------------------------------------------------|-----------------------------------------------------------|----------|----------------------------------------------------------------------------------------------------|----------------------------------------------------------------------------------------------|---------------------------------------------------------------------------------|---|--------------------------------------------------------|-------|
| 💧 Home                                     | Assessment (PRV-45153                                                                                                    | Total: 8 sheets of paper                                  | Grant Pa | ackage (00802206) APPROVE-BMR                                                                                                    | () Due October 23, 2023 2:16:0                                                               | DO PM EDT                                                                       |   | Actio                                                  | ons ~ |
| Peer Review Profile                        | Application Number<br>Solicitation Title<br>Project Title<br>Applicant Name<br>Case ID<br>Collaboration Coordinator<br>Collaboration Coordinator En<br>Peer Review Format<br>Initial Review Due Date<br>First Accessed By PeerReview | Letter  Scale (%)  Fit to printable area  Actual size  70 |          | Standard Applicant Information     Funding Opportunity     Federal Agency Name     Bureau of Justice Assistance     Competition Identification     Number | Funding Opportunity<br>Number<br>08JA-2023-181400.5TG<br>Competition Identification<br>Title | Funding Opportunity Title<br>Test<br>Due Date<br>October 23, 2023 2:16:00 PM EE |   |                                                        | Î     |
| Training Resources                         | Initial Review<br>DUE IN 2 MONTHS 11 DAYS AGO<br>Statement of Problem                                                                                                    | Pages per sheet 1 Quality                                 | ~        | Project Information<br>Project Title<br>Test Descriptive Title of<br>Application's Project<br>Federal Estimated Funding<br>(Federal Share)                | Proposed Project Start<br>Date<br>1/1/23<br>Applicant Estimated<br>Funding (Non-Federal      | Proposed Project End<br>Date<br>7/30/24<br>Program Income Estimated<br>Funding  |   | Statement of Problem Project Design and Implementation |       |
| Privacy Policy                             | test                                                                                                    | 600 dpi                                                   | ~        | 100.0<br>Total Estimated Funding<br>100.0                                                                                                    | Share)<br>0.0                                                                                | 0.0                                                                             |   | Summary                                                |       |
| Recents See all<br>Assessment<br>PRV-45153 | Initial Quantitative Score                                                                                                    | Margins                                                   |          | Areas Affected by Project (C                                                                                                    | ities, Counties, States, etc.)                                                               |                                                                                 |   | Submit Assessment                                      |       |
| Assessment<br>PRV-45292                    | Strength:<br>Format - Font -                                                                                                    | Default                                                   | ~        |                                                                                                    |                                                                                              |                                                                                 |   | View Application                                       |       |
| Assessment<br>PRV-45231                    |                                                                                                    | Options  Headers and footers                              | D Live U | Type Of Applicant                                                                                                    | nlicent                                                                                      |                                                                                 |   | Download Application Attachments                       |       |
| Assessment<br>PRV-45232                    |                                                                                                    | Print 7                                                   |          | we of Annucant 1: Select An                                                                                                    |                                                                                              |                                                                                 |   | (Download Solicitation)                                |       |
| Assessment<br>PRV-45233                    |                                                                                                    |                                                           | 4        |                                                                                                    |                                                                                              |                                                                                 |   | Case details<br>Last updated by                        | 0     |

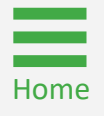

Steps 1 – 2

Download Application Attachments

- 1) Open the Assessment. For directions on opening an assessment, refer to the <u>Open Assessment Case</u> section.
- 2) Select **Download Application Attachments** to open a new window to download application attachments.

| <u> </u>                                   |                                                                                                    |                                                                                                    |                                   |
|--------------------------------------------|----------------------------------------------------------------------------------------------------|----------------------------------------------------------------------------------------------------|-----------------------------------|
| JUST gran                                  | TEM S                                                                                                    |                                                                                                    | 🔎 0 🕕                             |
| ☆ Home                                     | Assessment (PRV-45153) PEND                                                                                                    | ING-ASSESSMENTINITIALREVIEW                                                                                                    | Actions ~                         |
| Peer Review Profile                        | Application Number<br>Solicitation Title<br>Project Title<br>Applicant Name<br>Case ID<br>Collaboration Coordinator<br>Collaboration Coordinator Email | GRANT00802206<br>Test<br>Test Descriptive Title of Application's Project<br>JustGrants Test Org26<br>PRV-45153<br>PeerReviewAdminisOAAM@ojp.usdoj.stg_PRV<br>PeerReviewAdminisOAAM@ojp.usdoj.stg | Î                                 |
|                                            | Peer Review Format<br>Initial Review Due Date<br>First Accessed By PeerReviewer                                                                        | Initial Only Review 10/28/2023 10/23/2023                                                                                                    |                                   |
|                                            | Initial Review<br>DUE IN 2 MONTHS 8 DAYS AGO                                                                                                    | 0                                                                                                    | Statement of Problem              |
| Training Resources                         | Statement of Problem                                                                                                    |                                                                                                    | Project Design and Implementation |
| Privacy Policy                             | test                                                                                                    |                                                                                                    | Summary                           |
| Recents See all<br>Assessment<br>PRV-45292 | Initial Quantitative Score                                                                                                    | Weight<br>50                                                                                                    | Submit Assessment                 |
| Assessment<br>PRV-45231                    | Strength:<br>Format - Font - Size                                                                                                    |                                                                                                    | View Application                  |
| Assessment<br>PRV-45232                    |                                                                                                    | 2                                                                                                    | Download Application Attachments  |
| PRV-45233                                  |                                                                                                    |                                                                                                    |                                   |
| Assessment                                 |                                                                                                    |                                                                                                    | Case details                      |
|                                            |                                                                                                    |                                                                                                    | Last updated by                   |

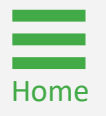

**Select Open File** 

3) Select **Open File** from the newly opened Download browser.

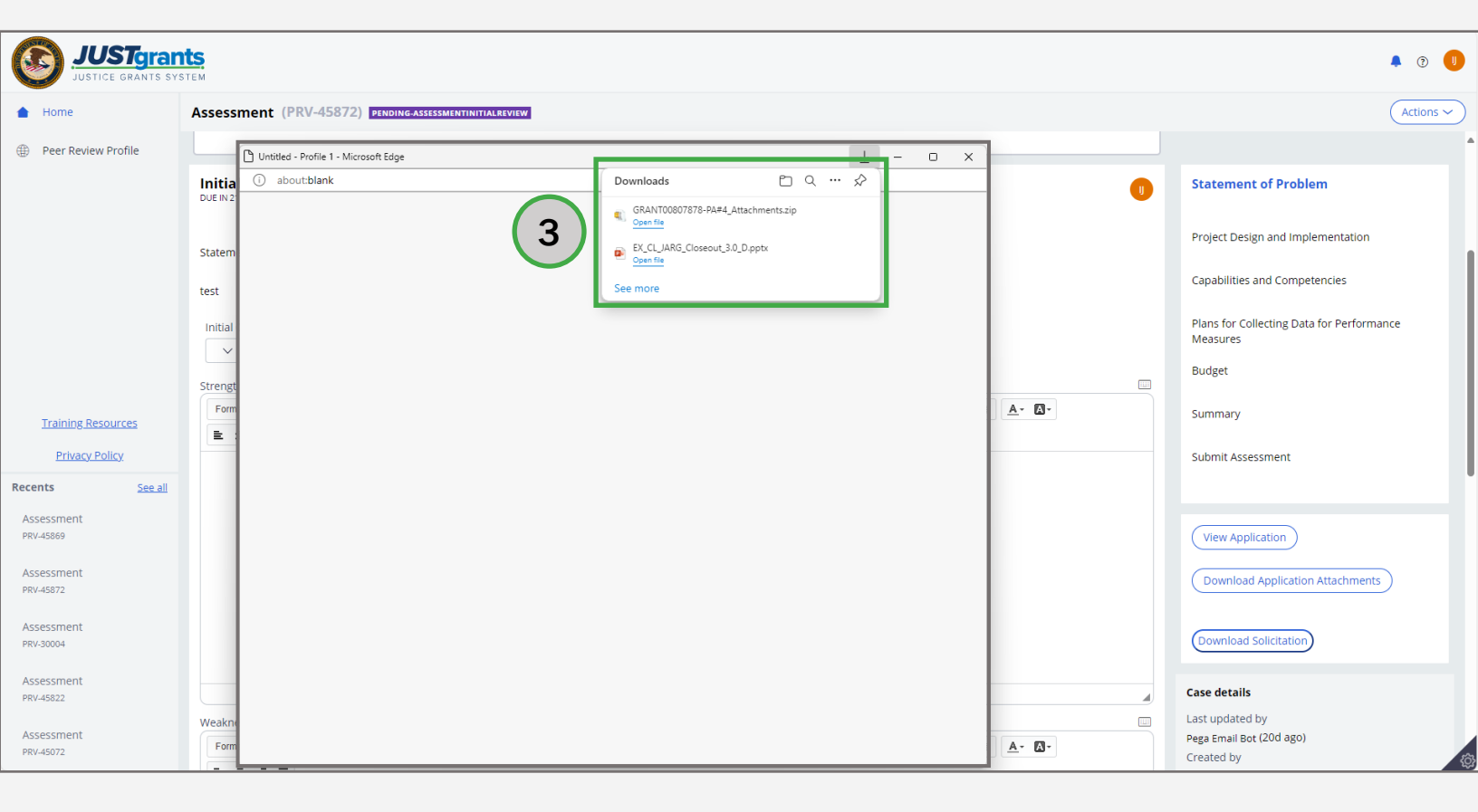

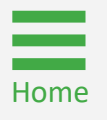

Step 4

**Unzip Files** 

4) Select Yes, unzip the files File a folder I choose from the Would you like to unzip the contents of this zip file now? window.

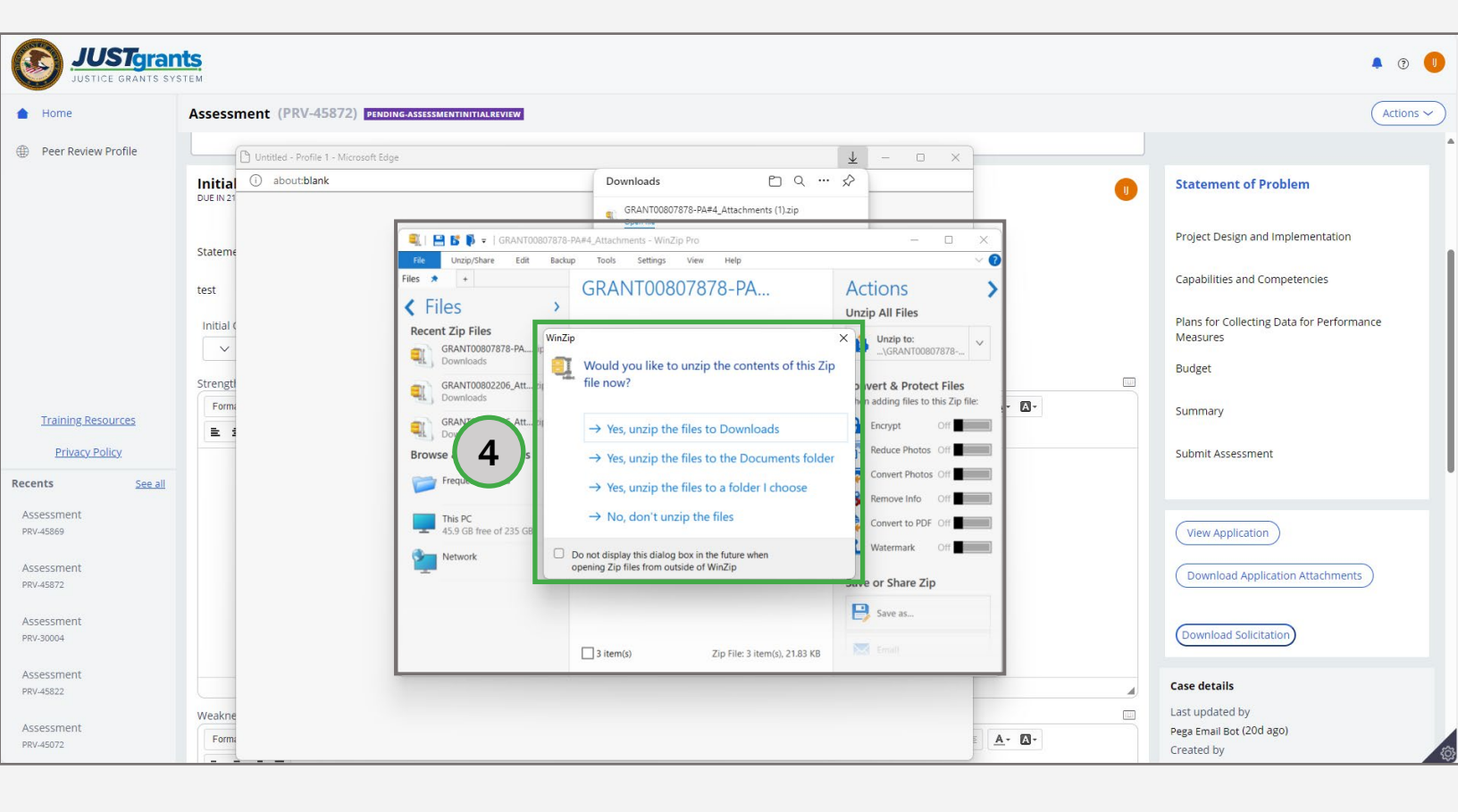

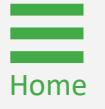

Steps 5 – 6

Create New Folder

- 5) Select **New Folder** and create another folder titled with the Grant Number and Application Name of the downloaded application.
- 6) Select **Unzip** to unzip the files into the newly created folder.

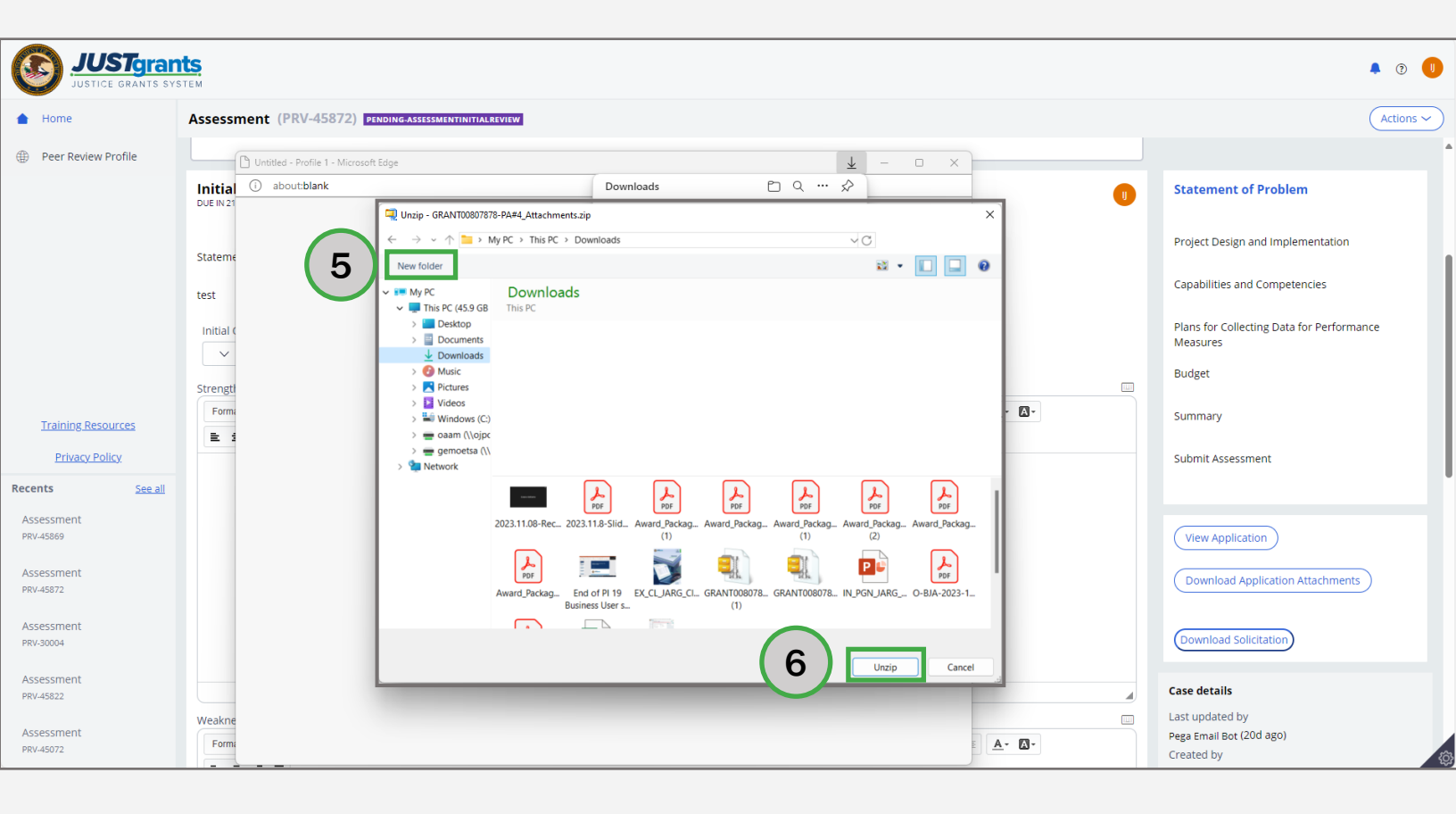

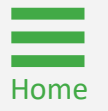

Step 7

Add Files to New Folder

7) The unzipped files are added to the newly created folder.

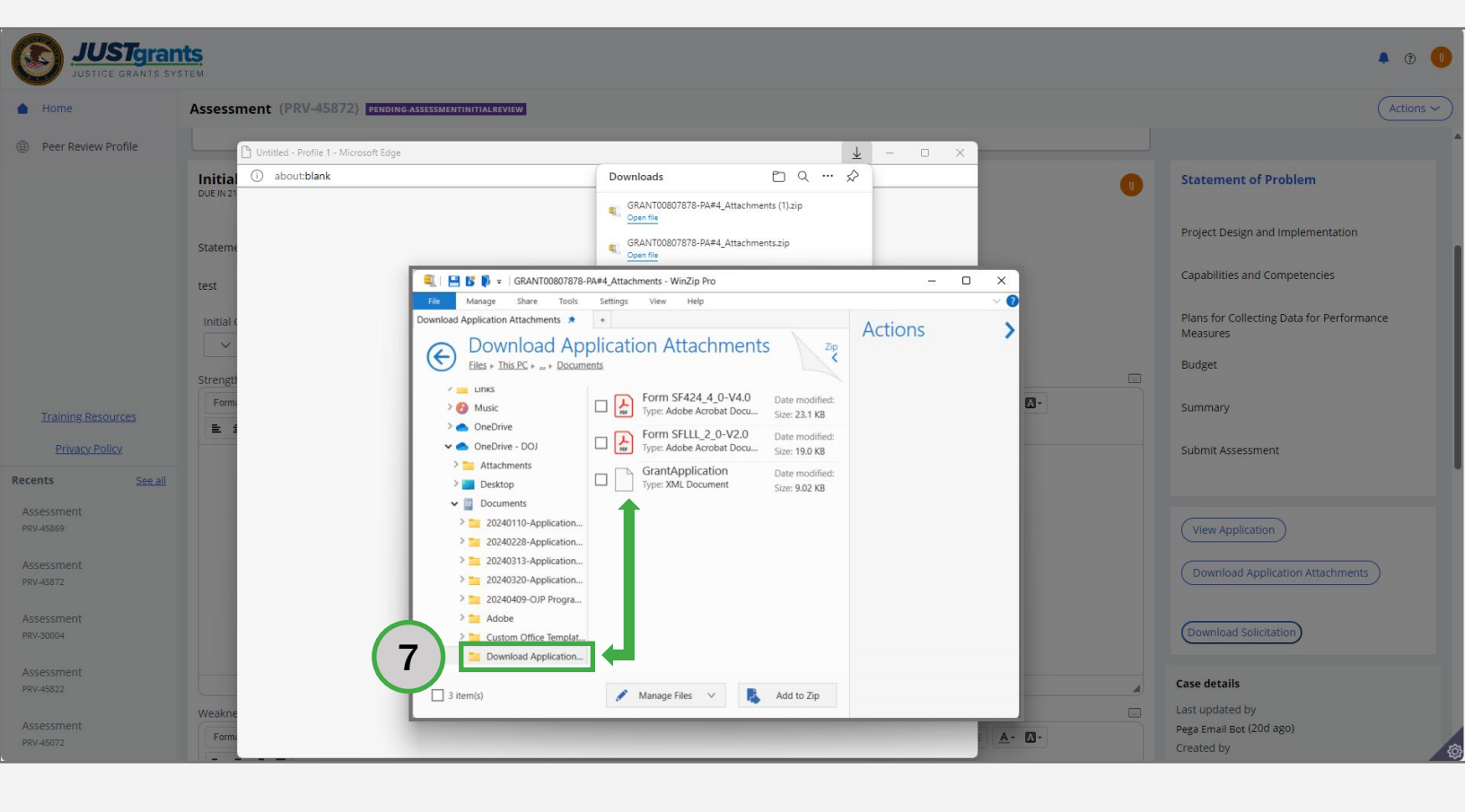

Home

Steps 8 – 9

- 8) Select an unzipped file and the manage file functions will display.
- 9) Toggle the X to close the browser.

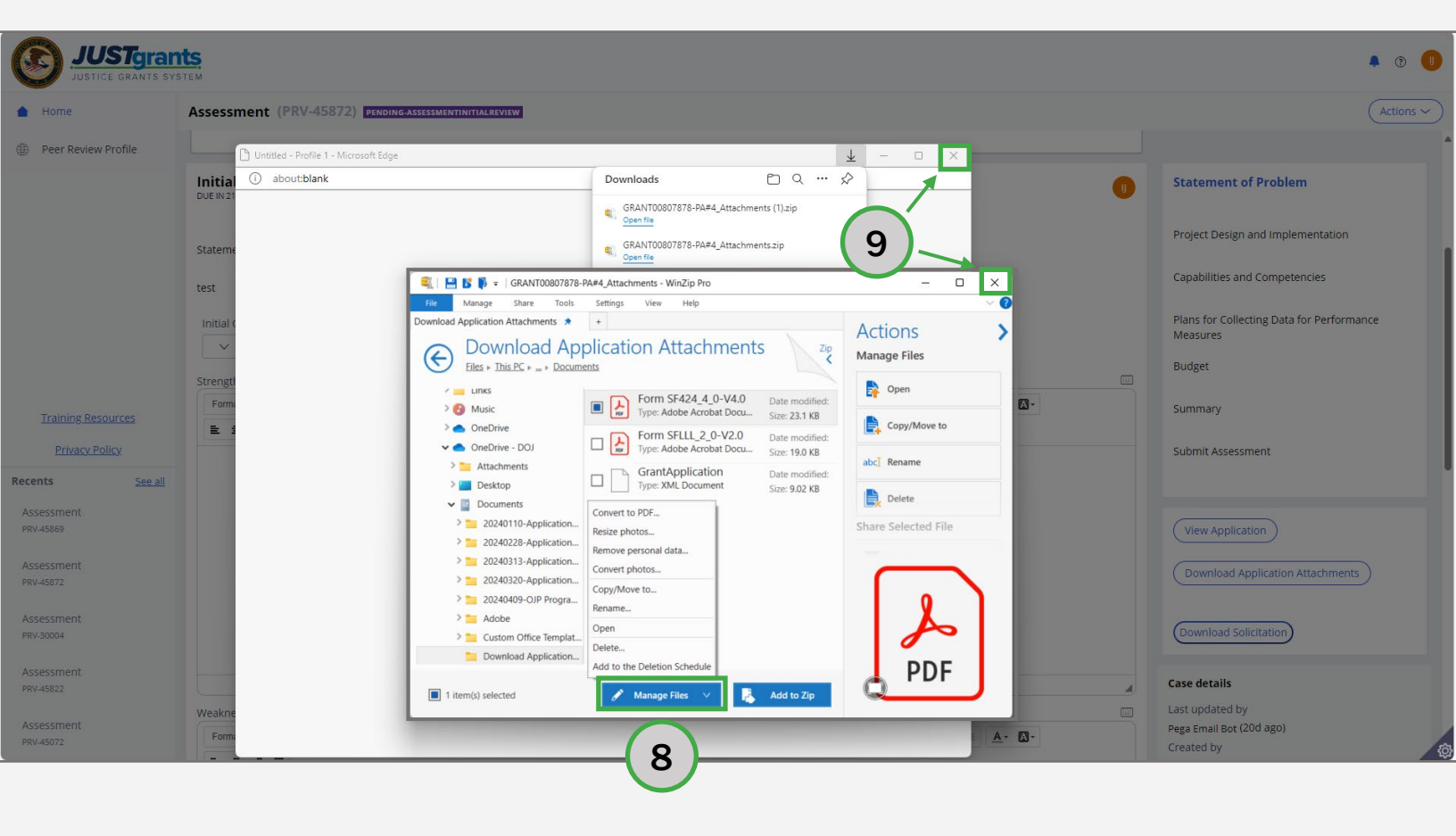

Home

**Manage Files** 

#### Steps 1 – 2

- 1) Open the Assessment. For directions on opening an assessment, refer to the <u>Open Assessment Case</u> section.
- 2) Select Download Solicitation.

| JUST gran                             | ts.                                          |                                                 |     | 🔊 0 🕕                             |
|---------------------------------------|----------------------------------------------|-------------------------------------------------|-----|-----------------------------------|
|                                       | Assessment (PRV-45153) PEND                  | DING-ASSESSMENTINITIALREVIEW                    |     | Actions ~                         |
| Peer Review Profile                   | Application Number                           | GRANT00802206                                   |     |                                   |
|                                       | Solicitation Title                           | Test                                            |     |                                   |
|                                       | Project Title                                | Test Descriptive Title of Application's Project |     |                                   |
|                                       | Applicant Name                               | JustGrants Test Org26                           |     |                                   |
|                                       | Case ID                                      | PRV-45153                                       |     |                                   |
|                                       | Collaboration Coordinator                    | PeerReviewAdminisOAAM@ojp.usdoj.stg_PRV         |     |                                   |
|                                       | Collaboration Coordinator Email              | PeerReviewAdminisOAAM@ojp.usdoj.stg             |     |                                   |
|                                       | Peer Review Format                           | Initial Only Review                             |     |                                   |
|                                       | Initial Review Due Date                      | 10/28/2023                                      |     |                                   |
|                                       | First Accessed By PeerReviewer               | 10/23/2023                                      |     |                                   |
|                                       | Initial Review<br>DUE IN 2 MONTHS 8 DAYS AGO |                                                 | 0   | Statement of Problem              |
| Training Resources                    | Statement of Problem                         |                                                 |     | Project Design and Implementation |
| Privacy Policy                        | test                                         |                                                 |     | Summary                           |
| Recents See all                       | Initial Quantitative Score                   | Weight                                          |     | Submit Assessment                 |
| Assessment                            | ~                                            | 50                                              |     |                                   |
| PRV-45292                             |                                              |                                                 |     |                                   |
| Assessment                            | Strength:                                    |                                                 |     |                                   |
| PRV-45231                             | Format - Font - Size                         |                                                 |     | View Application                  |
|                                       |                                              |                                                 |     |                                   |
| Assessment                            |                                              |                                                 |     | Download Application Attachments  |
| PRV-45232                             |                                              |                                                 |     |                                   |
| Assessment                            |                                              |                                                 | (2) | Download Solicitation             |
|                                       |                                              |                                                 |     | Case dataile                      |
| Assessment<br>PRV-45225               |                                              |                                                 |     | case details                      |
| · · · · · · · · · · · · · · · · · · · |                                              |                                                 |     | Last updated by                   |

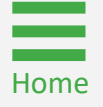

#### Step 3

Select Open File

3) Select **Open File** from to open a read-only PDF version of the solicitation.

| JUSTgran                             | ts<br>Tem                                             | 3                                                                                | Downloads            | □ Q ··· 🔗<br>23-185400-STG-Ash_Test_data-V1_SI-185400              | U  |
|--------------------------------------|-------------------------------------------------------|----------------------------------------------------------------------------------|----------------------|--------------------------------------------------------------------|----|
| 💧 Home                               | Assessment (PRV-45153) PEND                           |                                                                                  | O-BJA-202<br>Removed | 13-185400-STG-Ash_Test_data-V1_SI-185400 ( Actions >               | 2  |
| Peer Review Profile                  | Application Number                                    | GRANT00802206                                                                    | C-BJA-202<br>Removed | 13-105400-STG-Ash_Test_data-V1_5i-105400                           | Ì  |
|                                      | Project Title<br>Applicant Name                       | rest<br>Test Descriptive Title of Application's Project<br>JustGrants Test Org26 | CRANTOOL<br>Removed  | 102206_Attachments (1).zip                                         |    |
|                                      | Case ID<br>Collaboration Coordinator                  | PRV-45153<br>PeerReviewAdminisOAAM@ojp.usdoj.stg_PRV                             | Removed              | 13-105400-516-Ash_test_data-V1_51-105400<br>302206_Attachments.zip |    |
|                                      | Collaboration Coordinator Email<br>Peer Review Format | PeerReviewAdminisOAAM@ojp.usdoj.stg<br>Initial Only Review                       | See more             |                                                                    |    |
|                                      | First Accessed By PeerReviewer                        | 10/23/2023                                                                       |                      |                                                                    |    |
|                                      | Initial Review<br>DUE IN 2 MONTHS 11 DAYS AGO         |                                                                                  | 0                    | Statement of Problem                                               |    |
| Training Resources                   | Statement of Problem                                  |                                                                                  |                      | Project Design and Implementation                                  |    |
| Privacy Policy                       | test                                                  |                                                                                  |                      | Summary                                                            |    |
| Recents See all Assessment PRV-45153 | Initial Quantitative Score                            | Weight<br>50                                                                     |                      | Submit Assessment                                                  |    |
| Assessment<br>PRV-45292              | Strength:<br>Format - Font - Size -                   |                                                                                  |                      | (View Application)                                                 |    |
| Assessment<br>PRV-45231              |                                                       |                                                                                  |                      | Download Application Attachments                                   |    |
| Assessment<br>PRV-45232              |                                                       |                                                                                  |                      | Download Solicitation                                              |    |
| Assessment<br>PRV-45233              |                                                       |                                                                                  |                      | Case details<br>Last updated by                                    | £0 |

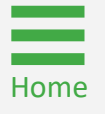

Close Solicitation

4) Select the X on the PDF tab to close the document and return to the **Assessment** page.

**NOTE:** Review all sections of the solicitation to understand the requirements related to the funding opportunity associated with the assessment. The solicitation should serve as guidance when providing both quantitative and qualitative responses in the assessment.

| $\coloneqq$   $\forall$ $\checkmark$   $\forall$ Draw $\checkmark$ $\Diamond$   $\square$   Read aloud | - + \cdots   1 of 10   🤉   [[]                                                                                                    | Q   🛱 🗎 🖉   Z 🅸 |
|----------------------------------------------------------------------------------------------------|----------------------------------------------------------------------------------------------------|-----------------|
|                                                                                                    | <text><text><text><text><text><text><text><text><text><text><text><text><text><text><text><text><text><text><text><text><text><text><text></text></text></text></text></text></text></text></text></text></text></text></text></text></text></text></text></text></text></text></text></text></text></text> |                 |

# **Initial Review**

## **Initial Review Overview**

#### What is a Peer Review?

Peer Review is a **fair, transparent,** and **objective process** of reviewing competitive discretionary grant applications.

The Program Office (PO) leadership uses the results from the Peer Review process as guidance when selecting applications for awards.

#### Why is a Peer Review Conducted?

For competitive grants or cooperative agreements, unless prohibited by federal statute, **the federal awarding agencies must execute a merit review process for review of applications**.

#### When are Peer Reviews Conducted?

Peer reviews are conducted once applications are received, prior to awards being processed.

#### Who are Peer Reviewers?

Peer Reviewers are **independent subject matter experts** (SMEs) who are qualified by their education, training, and experience to evaluate grant and cooperative agreement applications for OJP awards.

## **Initial Review Key Concepts**

- The peer reviewer will insert comments into the **Strength and Weakness** text boxes in the assessment.
- The peer reviewer must insert at least one **strength** or **weakness** for each criterion.
- Based on the score assigned, both strengths and weaknesses may need to be documented. However, if there are no strengths to document, enter "None noted" in the Strength text box. If there are only strengths to note, then enter "None noted" in the Weakness text box.
- Be advised that the quality of written comments is very important. Peer Reviewers should provide specific details about why the application did or did not satisfy the selection criteria.
- Feedback is **critical** not only to aid DOJ in their funding decision process, but also to applicants seeking guidance on how to prepare stronger grant submissions in the future.
- Select **Save** to save work frequently.
- Generally, there will be at least five (5) criteria within an assessment to complete.

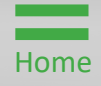

## **Quantitative Scoring Overview**

The following table outlines how scores are defined in JustGrants. This information should only be used as a **guide** on how to evaluate the applications. The definitions provided in the table should not be used in lieu of well-written assessment comments that are specific to each applicant's proposals.

The scoring breakdown table may be used by Peer Reviewers as a recommended guide to develop their own scoring rubric/methodology. Methodology should be consistent across applications:

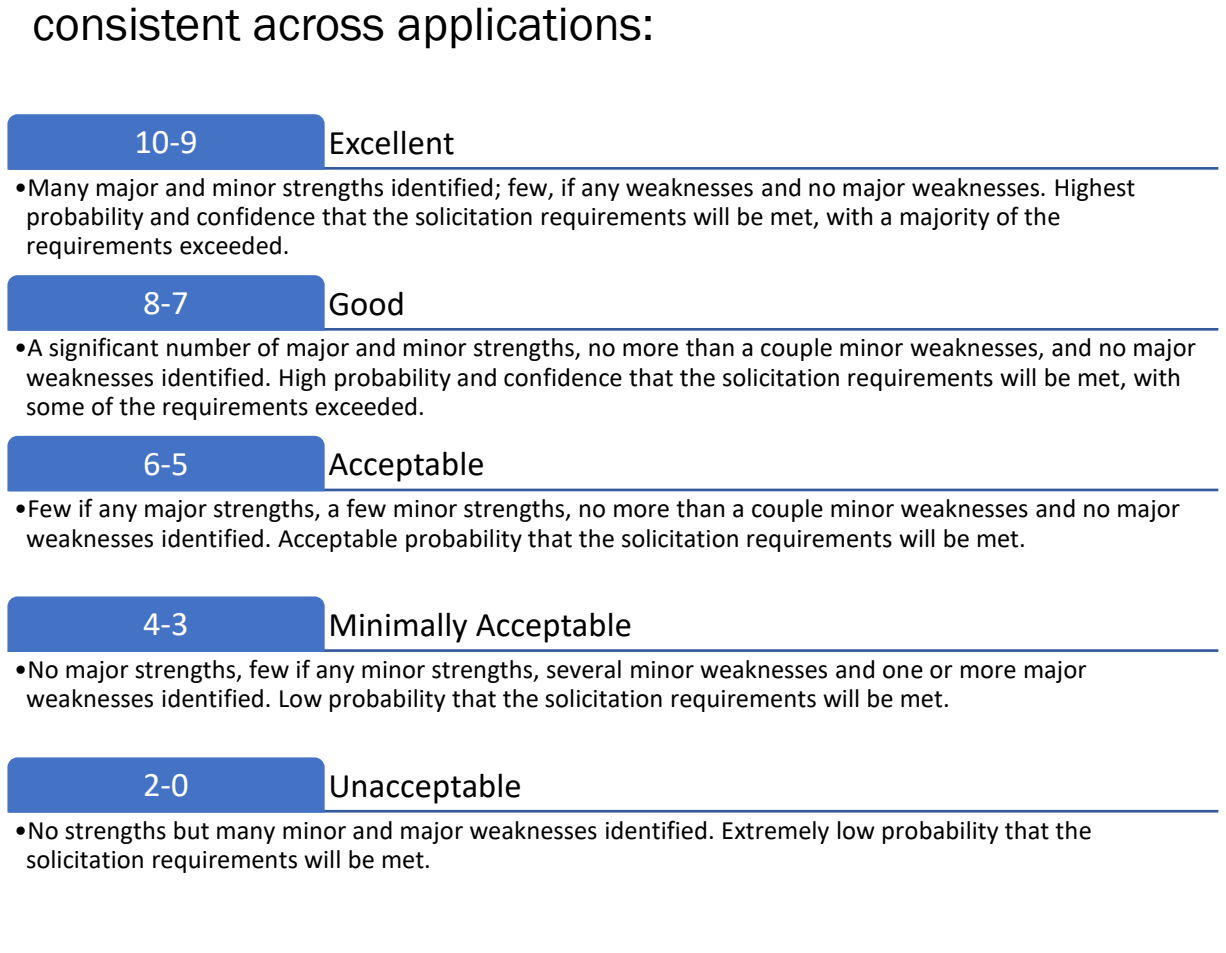

## Quantitative Scoring Key Concepts

# Assess the Application against the Solicitation Requirements

While reading each application, consider how well the applicant responded to the key components of the solicitation. Assess each application against the solicitation; do not compare applications.

#### **Justify Numerical Scores**

Award and deduct points based on the selection criteria in the Program Announcement and Reviewers' Checklist. Use a consistent scoring methodology for each application.

#### **Score Applications Consistently**

When developing a scoring methodology, establish a framework for evaluations. Carefully and consistently apply the scoring methodology equally to all applications. If a timeline that met all the requirements was worth two points for one application, it should be worth the same amount for every application.

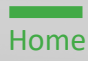

## Quantitative Scoring Key Concepts (cont.)

#### Take Time to Locate Information in Applications

Although the Program Announcement provides guidance on where applicants should place required information, some applicants do not follow the directions. Remember that applicants may not be experienced grant writers. Award points if the required information is found somewhere in the submission.

#### **Perfect Score**

A **perfect score of a 10** indicates that the applicant responded to all requirements. Perfect scores must include comments that reflect strengths and that detail how the applicant successfully addressed all requirements of the selection criterion. Weaknesses should not be noted.

#### **Poor Score**

A **score of zero** indicates that the applicant failed to respond to any of the requirements for that criterion. Descriptions must include details about weaknesses or one significant problem. For a score of zero for a criterion, strengths should not be included for that criterion.

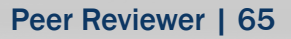

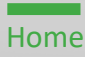

## Assessment Page Buttons Overview

Close – Takes the reviewer back to My Worklist. A confirmation screen will appear to allow the reviewer to save the comments by selecting Save before the page closes. Do not exit without saving. Save – Save edits made to Scores, Ratings, and Strengths and Weaknesses. **Continue** – Takes the reviewer to the next assessment criterion page and saves edits made to Scores and Strengths and Weaknesses. JUST grants Ք 🖭 🕕 Assessment (PRV-43009) PENDING-COLLADOATIONEVIEW ent content (2) 64 Comments Comments History Commented By Comment Date Time Save Continue Back Close FINAL REVIEW Information Audit

The following buttons appear on the Assessment page.

 Back – Returns the reviewer to the previous page and saves any edits made to Scores and Strengths and Weaknesses.

Home

### Finish Initial Review Steps 1 - 2

Select Peer Review Portal Tile

- Log into JustGrants using the DIAMD home page: <u>https://diamd-auth.usdoj.gov</u>.
- 2) Select the Peer Review Portal icon.

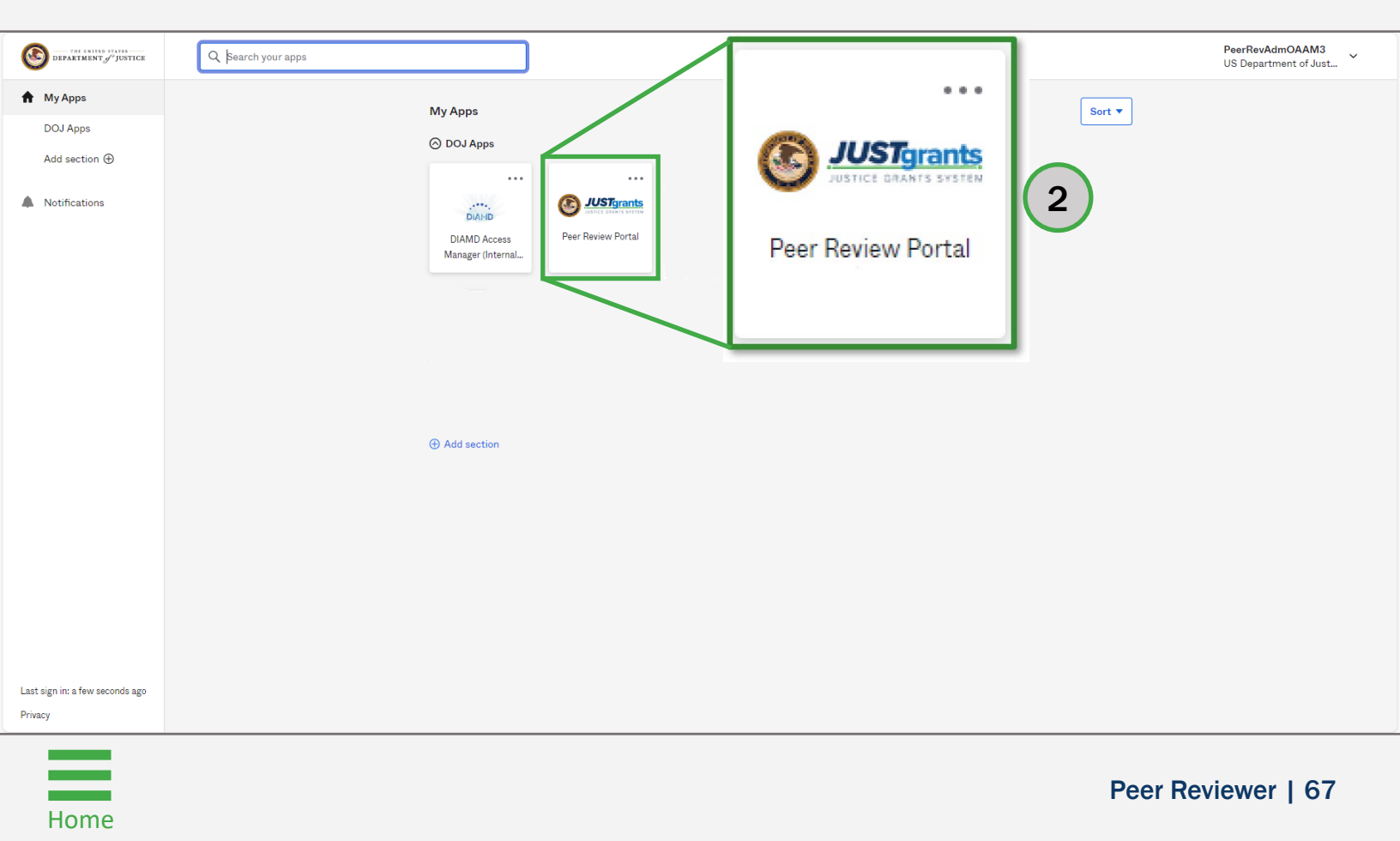

# Finish Initial Review

#### Step 3

 Select an application Case ID from My Worklist to open an Assessment case in the Pending-AssessmentInitialReview status.

NOTE: Columns can be filtered or sorted.

To filter:

- Select the inverted triangle 🗐 ;
- Select the checkbox or type in text to search box to select Assessment;
- Select Apply.

To Sort:

• Select the **title** or the **column header**.

|                         | STgrant | S.                 |              |                 |                                    |             |                                                                     |                                                                                     |                                 | 🐥 🕐 🄇             |  |
|-------------------------|---------|--------------------|--------------|-----------------|------------------------------------|-------------|---------------------------------------------------------------------|-------------------------------------------------------------------------------------|---------------------------------|-------------------|--|
| Home                    |         | Welc               | ome IntPeerR | eviewerOJP jgit | sint                               |             |                                                                     |                                                                                     |                                 | Office OJP - OAAM |  |
| Peer Review Profile     |         | V Alerts (0)       |              |                 |                                    |             |                                                                     |                                                                                     |                                 |                   |  |
|                         |         | No data to display |              |                 |                                    |             |                                                                     |                                                                                     |                                 |                   |  |
|                         |         |                    |              |                 |                                    |             |                                                                     |                                                                                     |                                 |                   |  |
|                         |         | ∼ My               | Worklist     |                 |                                    |             |                                                                     |                                                                                     |                                 |                   |  |
|                         |         |                    |              |                 |                                    |             |                                                                     |                                                                                     | 1 2 ≥                           |                   |  |
|                         |         |                    | ID 🐺         | Date Due        | Application Number                 | Office 👘    | Solicitation Title                                                  | Entity Name                                                                         | Status 🗍                        | Last Updated 🐙    |  |
|                         |         |                    | PRV-30004    | 07/25/2021      | GRANT8-2fca-46ef-b88d-c72d6c36a1c5 | OIP         | PROJECT: MCDONALDS                                                  | IGI - 111111111                                                                     | Pending-CollaborationReview     | 03/29/2024        |  |
|                         |         | ь.                 | PRV-45872    | 03/21/2024      | GRANT00807878-PA#4                 | OIP         | Alak Testing                                                        | New JustGrants Test Stage Org26                                                     | Pending-AssessmentInitialReview | 03/22/2024        |  |
|                         |         | ь.                 | PRV-45869    | 03/20/2024      | GRANT00811283                      | QIP         | Peer Review STG 319                                                 | New JustGrants Test Stage Org26                                                     | Pending-AssessmentInitialReview | 03/21/2024        |  |
|                         |         | ъ.,                | PRV-44285    | 12/02/2022      | GRANT00784479                      | OIP         | Test                                                                | New JustGrants Test Stage Org26                                                     | Pending-AssessmentInitialReview | 01/09/2024        |  |
|                         |         | ь.                 | PRV-44423    | 04/12/2023      | GRANT00791247                      | OIP         | Testing                                                             | JustGrants Test Org26                                                               | Pending-AssessmentInitialReview | 01/09/2024        |  |
|                         |         | Þ.                 | PRV-44279    | 11/26/2022      | GRANTd-4429-4874-af55-728050ad82d1 | QIP         | SMART FY 22 Support for Adam Walsh Act Implementation Grant Program | New JustGrants Test Stage Org26                                                     | Pending-AssessmentInitialReview | 11/27/2022        |  |
|                         |         | *                  | PRV-44277    | 11/18/2022      | GRANT2-ffaf-4fb5-9e72-72d9bd4c436d | OIP         | SMART FY 22 Support for Adam Walsh Act Implementation Grant Program | JGII Test Org26                                                                     | Pending-AssessmentInitialReview | 11/19/2022        |  |
|                         |         | Þ.                 | PRV-44229    | 08/12/2022      | GRANT00769824                      | <u>ovw</u>  | Sushant OVW Solicitation                                            | IGII Test Org25                                                                     | Pending-AssessmentInitialReview | 09/16/2022        |  |
|                         |         | × .                | PRV-44090    | 02/28/2022      | GRANT4-02c2-48fe-bd9f-7b6ac2b2b39c | <u>COPS</u> | COPS Template-Manohar                                               | JGII Test Org26                                                                     | Pending-AssessmentInitialReview | 03/01/2022        |  |
| · ( ·                   | 2       | ×.                 | PRV-44091    | 01/31/2022      | GRANT00760387                      | OIP         | BUG177976FIX                                                        | IGII Test Org25                                                                     | Pending-AssessmentInitialReview | 02/16/2022        |  |
| Training                | 5       | ъ.,                | PRV-44049    | 11/30/2021      | GRANT00764020                      | QIP         | ADO 183917 NF                                                       | LOUISIANA STATE UNIVERSITY SCHOOL OF MEDICINE IN NEW ORLEANS FACULTY GROUP PRACTICE | Pending-AssessmentInitialReview | 12/01/2021        |  |
| Privacy Polic           |         | Þ.                 | PRV-44018    | 09/29/2021      | GRANT00760406                      | QIP         | ADO 178976 NF                                                       | LOUISIANA STATE UNIVERSITY SCHOOL OF MEDICINE IN NEW ORLEANS FACULTY GROUP PRACTICE | Pending-AssessmentInitialReview | 09/30/2021        |  |
| ecents                  | See all | × .                | PRV-23016    | 08/31/2021      | GRANT00750124                      | QIP         | Semra BIA STG Invited Testing 03/25/2021                            | JGII Test Org25                                                                     | Pending-AssessmentInitialReview | 09/01/2021        |  |
| Assessment<br>PRV-30004 |         | P                  | PRV-25002    | 08/31/2021      | GRANT00750125                      | <u>OIP</u>  | Semra BJA STG Invited Testing 03/25/2021                            | JGII Test Org25                                                                     | Pending-AssessmentInitialReview | 09/01/2021        |  |
| Assessment              |         | - F                | PRV-23010    | 08/31/2021      | <u>GRANT00750122</u>               | QIP         | Semra BIA STG Invited Testing 03/25/2021                            | IGII Test Org25                                                                     | Pending-AssessmentInitialReview | 09/01/2021        |  |
| PRV-45822               |         | P                  | PRV-23006    | 08/31/2021      | <u>GRANT00750999</u>               | OIP         | Demo April 6                                                        | JGII Test Org25                                                                     | Pending-AssessmentInitialReview | 09/01/2021        |  |
| Assessment              |         |                    | PRV-17115    | 08/31/2021      | GRANT1-5/98-4/5/-859c-8840cbbd8f3e | OID         | PY 2022 Collaborative Reform Initiative Program                     | IGI Test Org25                                                                      | Pending-AssessmentinitialReview | 09/01/2021        |  |
| PRV-45072               |         |                    | PRV-17110    | 08/81/2021      | GRANTA 20-9 4611 b764 328b443b9109 | OR          | Pr 2022 Collaborative Reform Initiative Program                     | IGI Test 0x24                                                                       | Pending-AssessmentinitialReview | 09/01/2021        |  |
| Assessment<br>PRV-44423 |         |                    | PRV-17107    | 08/31/2021      | GRANTH-r40r-44f0-872a-613654afda78 | OIP         | EV 2022 Collaborative Reform Initiative Program                     | 101 - 364175879                                                                     | Pending_AssessmentInitialReview | 09/01/2021        |  |
| Assessment              |         |                    | PRV-17104    | 08/31/2021      | GRANT0-99a3-44e5-8dfc-357bf63fc67d | OIP         | FY 2022 Collaborative Reform Initiative Program                     | SAMY MISDARY                                                                        | Pending-AssessmentInitialReview | 09/01/2021        |  |
| PRV-30003               |         |                    | PRV-17101    | 08/31/2021      | GRANTc-3426-4af5-83ad-1c9f222ea073 | QIE         | EY 2022 Collaborative Reform Initiative Program                     | <u>IGII - 111111111</u>                                                             | Pending-AssessmentInitialReview | 09/01/2021        |  |

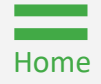

### Finish Initial Review Steps 4 - 6

Home

- 4) Select each criterion. Review the criterion and solicitation requirements to assist in evaluating the application.
- 5) Select a numeric score (0 10) from the **Initial Quantitative Score** dropdown box if using quantitative scoring.
- 6) Enter strengths and/or weaknesses comments in the Strength and Weakness text boxes. All numerical scores must be supported with comments.

**NOTE:** The criteria will match the criteria outlined in the solicitation. There will be at least five (5) criteria within an assessment to complete.

|                           | ts<br>TEM                                                                                                    | ø                                                                     | 0        |
|---------------------------|----------------------------------------------------------------------------------------------------|-----------------------------------------------------------------------|----------|
|                           | Assessment (PRV-45153) PENDING-ASSESSMENTINITIALREVIEW                                                                                                    | A                                                                     | ctions ~ |
| Peer Review Profile       | Initial Review DUE IN 2 MONTHS 11 DAYS AGD                                                                                                    | Statement of Problem                                                  | ר        |
|                           | Statement of Problem                                                                                                    | Project Design and implementation                                     |          |
|                           | test                                                                                                    | Summary                                                               |          |
| (4)                       | Initial Quantitative Score Weight 10 50                                                                                                    | Submit Assessment                                                     |          |
|                           | Strength:     Format · Font · Size · :: :: :: :: :: :: :: :: :: :: :: :: :                                                                                                    | View Application                                                      |          |
|                           | The applicant describes are nature and scope or the problem inter the program mutuates.<br>The applicant uses data to provide evidence that the problem exists, demonstrates the size and scope of the problem, and documents the effects of the problem on the target population and the larger community.                                                                                                    | Download Application Attachments                                      |          |
| Training Persources       | The applicant inclues mormation about the source of any data or research reterence on the narrative and/or a cration.<br>The applicant describes the target population ad any previous or current attempts to address the problem.<br>The applicant describes any research or evaluation tudies, published or unpublished, that relate to the problem and contribute to their understanding of its causes and potential solutions. | Download Solicitation                                                 |          |
| Privacy Policy Recents    |                                                                                                    | Case details Last updated by IntegerBoxiewerQUB initiation (4 m area) |          |
| Assessment 5<br>PRV-45153 |                                                                                                    | Created by<br>Queue processor(PanelSetup) (2mo ago)                   |          |
| Assessment<br>PRV-45292   |                                                                                                    | Recent content (0)                                                    | +        |
| Assessment<br>PRV-45231   |                                                                                                    | <u></u>                                                               |          |
| Assessment<br>PRV-45232   |                                                                                                    | No items                                                              |          |
| Assessment<br>PRV-45233   |                                                                                                    | Participants (0)                                                      | Ę        |

### Finish Initial Review Steps 7 - 9

7) Select **Summary**.

Home

- 8) Select one of the ratings from the **Initial Qualitative Score** drop down box if using qualitative ratings:
  - Highly Recommended;
  - Recommended;
  - Not Recommended.
- 9) Enter overall strengths and/or weaknesses in the Strength and Weakness text boxes. Provide a few brief sentences that assess the quality of the application in its entirety and the applicant's chance of being successful in meeting solicitation requirements.

|                                                           | nts.<br>Stem                                                                                                 | NOTE: Do not copy and paste each individual                                                                                                    |                                                                                                    | <b>1</b> 2 (1) |
|-----------------------------------------------------------|----------------------------------------------------------------------------------------------------|----------------------------------------------------------------------------------------------------|----------------------------------------------------------------------------------------------------|----------------|
| <ul> <li>☐ Home</li> <li>⊕ Peer Review Profile</li> </ul> | Assessment (PRV-45153)                                                                                       | weakness into the Summary section.                                                                                                    | ( Statement of Problem                                                                                                    | Actions ~      |
| 8                                                         | Summary<br>Initial Qualitative Score<br>Highly Recommended V                                                 |                                                                                                    | Project Design and Implementation Summary Submit Assessment                                                                    |                |
| Training Resources                                        | Strength:<br>Format • Font • Size<br>The proposed project appears to h<br>and cannabis products. The applica | ・ :: :: :: B I U E E S E<br>ave been carefully panned and will have significant impact and contribution to the field. The applicant demonstrates knowledge of the state of the art in forensic analyses for can<br>ation demonstrates prior applicable work performed by investigators to start the project. The principal investigator appears to be well qualified to lead the project. | View Application     Oownload Application Attachments     Download Solicitation                                                |                |
| ecents<br>Privacy Policy<br>Assessment<br>Privacy 45153   |                                                                                                    |                                                                                                    | Case details<br>Last updated by<br>IntPeerReviewerOJP jgitsint (1m ago)<br>Created by<br>Queue processor(PanelSetup) (2mo ago) |                |
| Assessment<br>PRV-45292<br>Assessment<br>PRV-45231        | Weakness:<br>Format - Font - Size<br>None noted.                                                             | · · III BIU (II) (II) (III) (X, X <sup>1</sup> ) (IIII) (X, X <sup>1</sup> ) (IIIII) (X, X <sup>1</sup> ) (IIIIII) (X, X <sup>1</sup> ) (IIIIIII) (X, X <sup>1</sup> ) (IIIIIIII) (X, X <sup>1</sup> ) (IIIIIIIIII) (X, X <sup>1</sup> ) (IIIIIIIIIIIIIIIIIIIIIIIIIIIIIIIIIIII                                                                                                    | Recent content (0)                                                                                                    | +              |
| Assessment<br>PRV-45232<br>Assessment<br>PRV-45233        |                                                                                                    |                                                                                                    | No tems Participants (0)                                                                                                    | 10             |

- 10) Review the scores and/or ratings.
- 11) Select Submit Assessment.
- 12) Select the **Print** function from the **Actions** drop down menu to print or save the assessment to the reviewer's desktop if satisfied with the assessment.

#### 13) Select Submit.

Home

**NOTE:** The assessment cannot be printed or viewed after selecting **Submit**. If there are errors. A message will be displayed showing that a score or text is missing from the **Strength** or **Weakness** text box. Use the menu to navigate to correct the error.

|             | Assessment (PRV-45153) PENDING-ASSES          | SMENTINITIALREVIEW |                                                 |        |                        | (12)                                  |
|-------------|-----------------------------------------------|--------------------|-------------------------------------------------|--------|------------------------|---------------------------------------|
| iew Profile | Initial Review<br>DUE IN 2 MONTHS 11 DAYS AGO |                    |                                                 |        |                        | U Statement of Problem                |
|             | Criteria                                      | Initial Score      |                                                 | Weight | Initial Weighted Score | Project Design and Implementation     |
|             | Statement of Problem                          | 10                 |                                                 | 50     | 50.00                  | Summary                               |
| (11)        | Project Design and Implementation             | 8                  |                                                 | 50     | 40.00                  | Submit Assessment                     |
|             | Total Initial Score<br>90.00                  |                    | Initial Qualitative Score<br>Highly Recommended |        |                        |                                       |
|             | Back Close                                    |                    |                                                 |        | Save                   | mit View Application                  |
|             |                                               | INITIAL REVIEW     |                                                 | FINA   | AL REVIEW              | Download Application Attachments      |
|             | Information Audit                             |                    |                                                 |        | (1                     | 2                                     |
| Resources   | ApplicationGroupID AG-137086                  |                    |                                                 |        | (L                     | Download Solicitation                 |
| y Policy    | GrantPackageID A-448492                       |                    |                                                 |        |                        | Case details                          |
| See all     | Total Qualitative                             |                    |                                                 |        |                        | Last updated by                       |
|             |                                               |                    |                                                 |        |                        | Created by                            |
|             |                                               |                    |                                                 |        |                        | Queue processor(PanelSetup) (2mo ago) |
|             |                                               |                    |                                                 |        |                        | Descript combonit (2)                 |
|             |                                               |                    |                                                 |        |                        | Recent content (0)                    |
|             |                                               |                    |                                                 |        |                        | <u></u>                               |
|             |                                               |                    |                                                 |        |                        | No items                              |
|             |                                               |                    |                                                 |        |                        | Deuticia entre (d)                    |
|             |                                               |                    |                                                 |        |                        | Participants (0)                      |

### Finish Initial Review Steps 14 - 15

Home

Select Submit Assessment

- 14) If no errors appear, a message will be displayed stating, **"Thank you for your input."**
- 15) Select **Close** from the **Actions** drop down menu to close the assessment and return to the **Assessment** page.

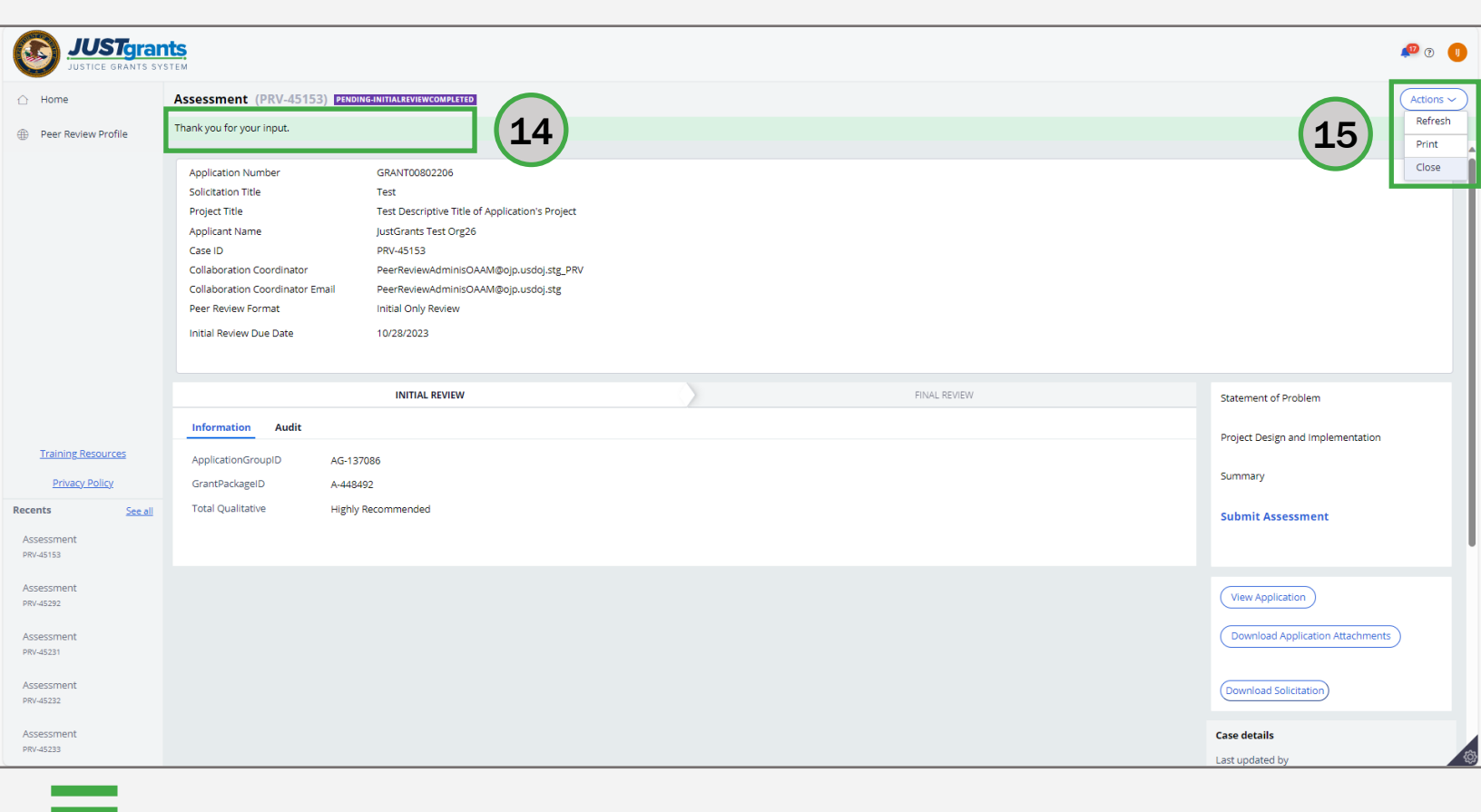
# **Print Assessment**

# Print Assessment

Step 1

Home

**Select Print** 

Before submitting the assessment, the Peer Reviewer can print a hard copy of the assessment or save a digital copy on their computer for discussion/reference during the collaboration session.

1) Select **Print** from the **Actions** drop down menu.

| Home                                    | Assessment (PRV-45153) PENDING-ASSES          | SMENTINITIALREVIEW |                                                 |                        |                                                                                                    |
|-----------------------------------------|-----------------------------------------------|--------------------|-------------------------------------------------|------------------------|----------------------------------------------------------------------------------------------------|
| ) Peer Review Profile                   | Initial Review<br>DUE IN 2 MONTHS 11 DAYS AGO |                    |                                                 | 0                      | Statement of Pro                                                                                               |
|                                         | Criteria                                      | Initial Score      | Weight                                          | Initial Weighted Score | Project Design and Implementation                                                                              |
|                                         | Statement of Problem                          | 10                 | 50                                              | 50.00                  | Summary                                                                                                    |
|                                         | Project Design and Implementation             | 8                  | 50                                              | 40.00                  | Submit Assessment                                                                                              |
|                                         | Total Initial Score<br>90.00                  |                    | Initial Qualitative Score<br>Highly Recommended |                        |                                                                                                    |
|                                         | Back Close                                    |                    |                                                 | Save Submit            | View Application                                                                                               |
|                                         |                                               | INITIAL REVIEW     | FIN                                             | IAL REVIEW             | Download Application Attachments                                                                               |
|                                         | Information Audit                             |                    |                                                 |                        | Download Solicitation                                                                                          |
| Training Resources                      | ApplicationGroupID AG-137086                  |                    |                                                 |                        |                                                                                                    |
| Privacy Policy                          | GrantPackageID A-448492                       |                    |                                                 |                        | Case details                                                                                                   |
| nts <u>See al</u><br>eessment<br>-45153 | Total Qualitative ——                          |                    |                                                 |                        | Last updated by<br>IntPeerReviewerOJP jgitsint (1m ago)<br>Created by<br>Queue processor(PanelSetup) (2mo ago) |
| essment<br>-45292                       |                                               |                    |                                                 |                        | Recent content (0)                                                                                             |
| sessment<br>/-45231                     |                                               |                    |                                                 |                        |                                                                                                    |
| essment<br>45232                        |                                               |                    |                                                 |                        | No items                                                                                                    |
| sessment                                |                                               |                    |                                                 |                        | Participants (0)                                                                                               |

### Print Assessment Steps 2 - 3

Select Print Destination

- 2) Select the **Print Destination** from the **Printer** dropdown menu and set the scale percentage to 70.
- 3) Select Print.

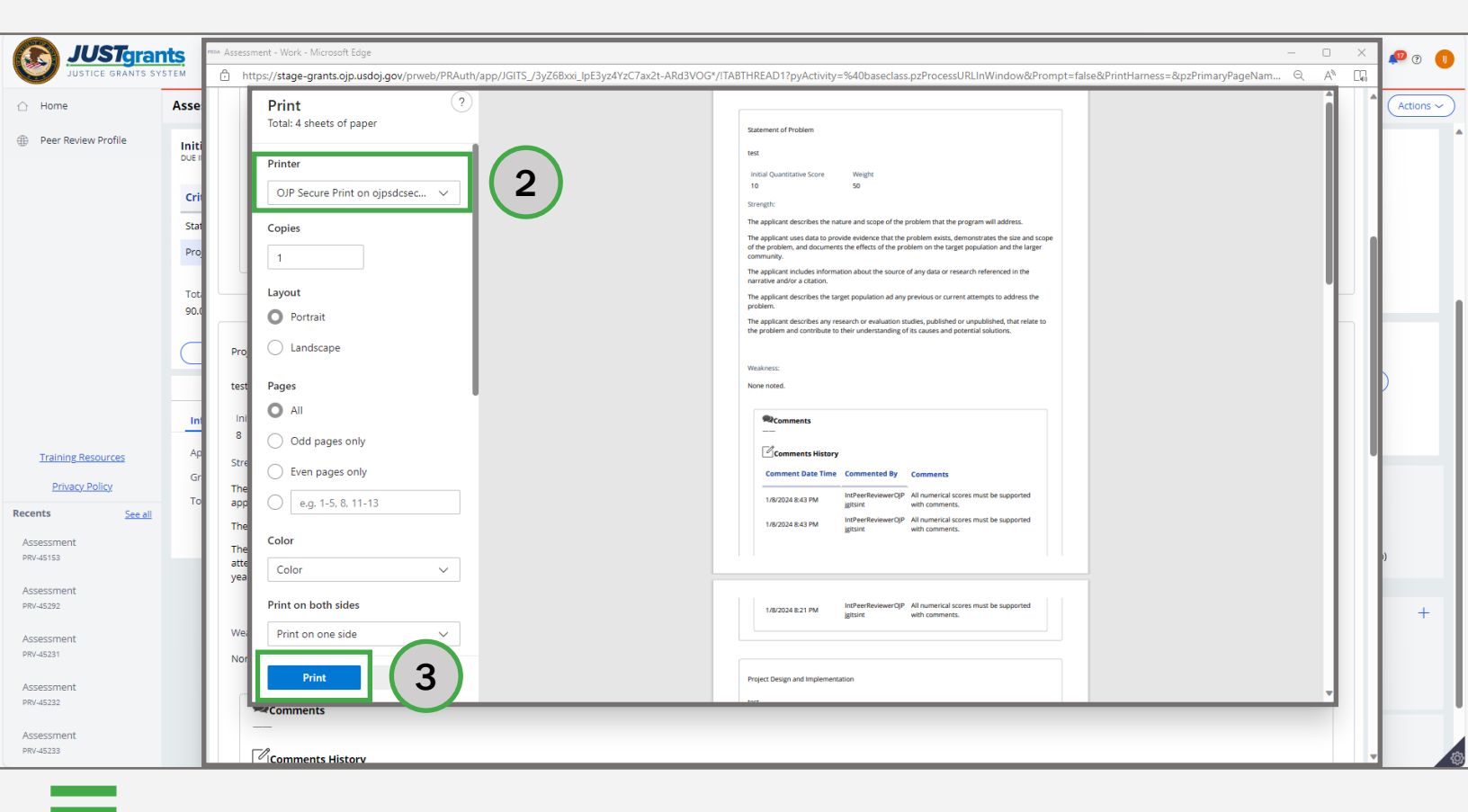

**Select Save** 

To save a soft (digital) copy of the assessment onto a computer, use the **Print** from the **Actions** dropdown menu instead of using **Print Destination**:

- 4) Select **Save as PDF** from the **Printer** dropdown menu.
- 5) Select Save.

|                                        | PEGA Asses          | sment - Work - Microsoft Edge                                                                             |                                               | - 0                                                                                                    | ×  |                 |
|----------------------------------------|---------------------|----------------------------------------------------------------------------------------------------|-----------------------------------------------|----------------------------------------------------------------------------------------------------|----|-----------------|
| JUSTICE GRANT                          | Ô                   | ttps://stage-grants.ojp.usdoj.gov/prweb/PRAuth/;                                                          | app/JGITS_/3vZ6Bxxi_lpE3vz4YzC7ax2t-ARd3VOG*/ | 1TABTHREAD1?pvActivitv=%40baseclass.pzProcessURLInWindow&Prompt=false&PrintHarness=&pzPrimarvPageName=pv                                                                                                    | Aø |                 |
| Home     Door Pariow Drofile           | Sta                 | Print ?<br>Total: 3 pages                                                                                 |                                               | Susseen d hibles                                                                                                    | h  | Actions ~       |
| Peer Review Profile                    | In<br><br>Str<br>We | Printer Save as PDF Layout Portrait Landscape Pages All Odd pages only Even pages only e.g. 1-5, 8, 11-13 | 4                                             | Tage Days at spin-water.<br>Tage Days at spin-water.<br>Tage Days at spin- |    | mentation       |
| Privacy Policy                         | 5                   | More settings ~                                                                                           |                                               |                                                                                                    |    | encies          |
| Recents See<br>Assessment<br>PRV-45153 | Pro                 |                                                                                                    |                                               | Equilibra ad Companyon                                                                                                    |    | for Performance |
| Assessment<br>PRV-44279                | Tes                 |                                                                                                    |                                               | Yes<br>Mild Quarters fors                                                                                                    |    |                 |
| Assessment<br>PRV-44285                | In<br>              | Save 5                                                                                                    |                                               | - 2<br>Name                                                                                                    |    |                 |
| PRV-44423                              | We                  | akness:                                                                                                   |                                               |                                                                                                    |    |                 |
| Assessment<br>PRV-45072                |                     | ~                                                                                                    |                                               |                                                                                                    |    | Attachments     |

### Print Assessment Steps 6 - 8

- 6) Select the **destination/location** for the assessment PDF document.
- 7) Enter a **name** for the assessment PDF document.
- 8) Select Save.

| JUST gi             | PEGA Assess | sment - Work - Micro | soft Edge                                               |                                                          |                          |                               |                                 | – 🗆 X                                  | 🕫 o 🕕           |
|---------------------|-------------|----------------------|---------------------------------------------------------|----------------------------------------------------------|--------------------------|-------------------------------|---------------------------------|----------------------------------------|-----------------|
| JUSTICE GRANT       | Ô h         | ttps://stage-grants  | .oip.usdoi.gov/prweb/PRA                                | Auth/app/JGITS_/3vZ6Bxxi_lpE3vz4YzC7ax2t-ARd3VOG*        | /!TABTHREAD1?pyActivity= | %40baseclass.pzProcessURLInWi | ndow&Prompt=false&PrintHarness= | &pzPrimaryPageName=py ⊙ A <sup>®</sup> | -               |
| 🛆 Home              |             | Print                | (                                                       | ?                                                        | [                        |                               |                                 | , in i                                 | Actions ~       |
| Peer Review Profile | Sta         | Saving               | PEGA Save As                                            |                                                          |                          |                               |                                 |                                        |                 |
|                     | Tes         | Printer              | $\leftrightarrow$ $\rightarrow$ $\checkmark$ $\uparrow$ | > Network > OJPCIFS54 > Home > gemoetsa > Docun          | nents                    | ~ C                           | (6) tents                       |                                        |                 |
|                     | In          | Save as PDF          | Organize 👻 New fold                                     | der                                                      |                          |                               |                                 |                                        |                 |
|                     |             | Lavout               | > 📄 Documents                                           | Name                                                     | Date modified            | Type Size                     |                                 |                                        |                 |
|                     | Str         |                      | > 🔝 For Business Re                                     | 🔚 Adobe Captivate Cached Projects                        | 4/10/2023 1:52 PM        | File folder                   |                                 |                                        |                 |
|                     | 10/0        | O Portrait           | > 🔀 Pictures                                            | 늘 Alan's Work                                            | 12/14/2023 11:08 AM      | File folder                   |                                 |                                        |                 |
|                     | vve         | 🔵 Landscap           |                                                         | 늘 Custom Office Templates                                | 5/25/2022 11:29 AM       | File folder                   |                                 |                                        |                 |
|                     | c           | Pages                | V Inis PC                                               | 🔚 My Adobe Captivate Projects                            | 4/10/2023 12:28 PM       | File folder                   |                                 |                                        |                 |
|                     |             |                      | > Desktop                                               | 늘 Remote Assistance Logs                                 | 8/29/2022 8:56 AM        | File folder                   |                                 |                                        |                 |
|                     |             |                      | >  Documents                                            | 🔚 Snagit                                                 | 9/21/2022 3:46 PM        | File folder                   |                                 |                                        |                 |
|                     |             | Odd page             | > 🛓 Downloads                                           | 🔮 FINAL FY 24 Comp Solicitation Template 10-5-23 (1)     | 10/30/2023 7:55 AM       | Adobe Acrobat Docum           | 535 KB                          |                                        |                 |
|                     |             | 🔵 Even pag           | > 🕑 Music                                               | Ø OJP Solicitation Initiation Guidance all Templates DRA | 11/16/2023 2:38 PM       | Adobe Acrobat Docum           | 1,254 KB                        |                                        |                 |
|                     |             | O e.g. 1-5           | > 🔀 Pictures                                            | Ø OJP Solicitation Initiation Guidance all Templates     | 11/16/2023 3:09 PM       | Adobe Acrobat Docum           | 1,259 KB                        |                                        | mentation       |
| Training Resources  |             |                      | > 🛂 Videos                                              |                                                          |                          |                               |                                 |                                        |                 |
| Delvery Delley      |             | Fewer settings       | > ៉ Windows (C:)                                        |                                                          |                          |                               |                                 |                                        | encies          |
| Privacy Policy      |             | Paper size           | > 💼 oaam (\\ojpcifs                                     |                                                          |                          |                               |                                 |                                        |                 |
| Recents See         |             | Letter               | > 💼 gemoetsa (\\O.                                      |                                                          |                          |                               |                                 |                                        | for Performance |
| Assessment          |             | Letter               | > 🍃 Network                                             |                                                          |                          |                               |                                 |                                        |                 |
| PRV-45153           | Pro         | Scale (%)            |                                                         |                                                          |                          |                               |                                 |                                        |                 |
| Assessment          | Tes         | 70                   | File name: Asse                                         | he Accobat Document                                      |                          |                               | Y                               |                                        |                 |
| PRV-44279           | In          |                      | Sare as types / nade                                    |                                                          |                          |                               |                                 |                                        |                 |
| Assessment          | _           | Pages per she        | <ul> <li>Hide Folders</li> </ul>                        |                                                          |                          |                               | Save Cancel                     |                                        |                 |
| PRV-44285           | Str         | Sauce                | Cancol                                                  |                                                          | West Set                 |                               |                                 |                                        |                 |
| Assessment          |             | Save                 | Cancer                                                  |                                                          | Rcomments                |                               |                                 |                                        |                 |
| PRV-44423           | Wea         | akness:              |                                                         |                                                          |                          |                               |                                 |                                        |                 |
| Assessment          |             |                      |                                                         |                                                          |                          |                               |                                 |                                        |                 |
| PRV-45072           |             |                      |                                                         |                                                          |                          |                               |                                 |                                        | Attachments     |

# **Collaboration Review**

### **Collaboration Review Overview**

### **Purpose of Collaboration Review**

After the initial assessments are finished, Peer Reviewers on the panel will convene in a collaboration session to discuss the applications. After the session, each Peer Reviewer submits their final scores in JustGrants and finalizes the strengths and weaknesses comments. Not all solicitations go through a collaboration review. The strengths and weaknesses will be provided to the applicant once awards are made by OJP.

### **Collaboration Preparation**

The collaboration session is conducted via a teleconference or videoconference where a panel of reviewers (with a facilitator and appropriate OJP staff) meet to discuss their ratings of assigned applications.

Scoring matrices, reviewer call tip sheets, and collaboration session information will be emailed 24 – 48 hours before the teleconference call.

Peer Reviewers should prepare for the collaboration session by reviewing the selection criteria where there are widely divergent scores. These sections are highlighted in the scoring matrices.

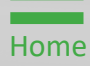

# Collaboration Review Overview (cont.)

Peer Reviewers should refresh their memory about their comments and be prepared to offer solid evidence (including application page numbers) to support their scores/comments.

### **Collaboration Session**

After the facilitator discusses housekeeping rules, a discussion of applications and criteria that have widely divergent scores will occur. Based on the score threshold set by OJP for this grant program, all applications may not require discussion. For applications requiring discussion, only those criteria areas with widely divergent scores will be discussed based on the scoring variance guide set by OJP for this grant program.

If the reviewer decides to change their scores or comments due to the collaboration session dialog, the reviewer should make notes and inform the facilitator when that application is discussed.

**NOTE:** JustGrants is open for peer reviewers at the beginning of the collaboration session, but only to access files or information as needed, not to update their assessments during the call.

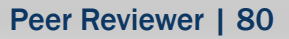

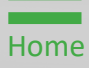

# **Complete Final Review**

# **Complete Final Review**

Steps 1 – 3

Home

After the collaboration session, the Panel Lead will notify the Peer Reviewer that JustGrants is available to update final scores and comments and finalize each assessment.

- 1) Log into JustGrants using the DIAMD home page: <u>https://diamd-auth.usdoj.gov</u>.
- 2) Select the **Peer Review Portal** icon.
- Select the assessment Case ID of the application in My Worklist. The assessment will be in Pending – CollaborationReview status.

|                                   | Welcome IntPeerRevie | ewerOJP jgitsint |                                    |            |                    |                         |                             | Office OJP - OAAN |
|-----------------------------------|----------------------|------------------|------------------------------------|------------|--------------------|-------------------------|-----------------------------|-------------------|
| Peer Review Profile               | $\sim~$ Alerts (0)   |                  |                                    |            |                    |                         |                             |                   |
|                                   | No data to display   |                  |                                    |            |                    |                         |                             |                   |
|                                   | ∼ My Worklist        |                  |                                    |            |                    |                         |                             |                   |
|                                   | ID                   | 😇 Date Due       | Transformation Number              | Office     | Solicitation Title | <b>Entity Name</b>      | 😇 Status                    |                   |
|                                   | ► <u>PRV-30004</u>   | 07/25/2021       | GRANT8-2fca-46ef-b88d-c72d6c36a1c5 | OIP        | PROJECT: MCDONALDS | <u> G   - 111111111</u> | Pending-CollaborationReview | 03/29/2024        |
|                                   | ► PRV-43008          | 08/10/2021       | GRANTa-6dfa-43df-b061-2c58dcbada77 | OIP        | PROJECT: MCDONALDS |                         | Pending-CollaborationReview | 08/11/2021        |
|                                   | ► PRV-41002          | 08/10/2021       | GRANT1-3267-40c4-a47a-cc67052b4142 | OIP        | PROJECT: MCDONALDS |                         | Pending-CollaborationReview | 08/11/2021        |
| (2)                               | ► <u>PRV-43009</u>   | 08/10/2021       | GRANTb-bf93-4154-9b23-0335dd96cb70 | OIP        | PROJECT: MCDONALDS |                         | Pending-CollaborationReview | 08/11/2021        |
| $\left( \mathbf{J} \right)$       | ► <u>PRV-43001</u>   | 08/10/2021       | GRANT5-33e6-4859-87f1-3e7c4d53cd5f | OIP        | PROJECT: MCDONALDS |                         | Pending-CollaborationReview | 08/11/2021        |
| $\sim$                            | ► <u>PRV-43006</u>   | 08/10/2021       | GRANTd-ca73-428d-a063-a26be88db115 | <u>OIP</u> | PROJECT: MCDONALDS |                         | Pending-CollaborationReview | 08/11/2021        |
|                                   | ► <u>PRV-43005</u>   | 08/10/2021       | GRANT6-3310-4900-9067-17065cabdcba | QIP        | PROJECT: MCDONALDS |                         | Pending-CollaborationReview | 08/11/2021        |
|                                   | ► <u>PRV-30003</u>   | 07/25/2021       | GRANT4-aaeb-4a46-a4da-06b5a4c86dcf | OIP        | PROJECT: MCDONALDS | <u> G   - 111111111</u> | Pending-CollaborationReview | 07/23/2021        |
|                                   | PRV-30002            | 07/25/2021       | GRANT3-1bd6-466b-9e8b-5edeadc38cf5 | QIP        | PROJECT: MCDONALDS | <u> G   - 111111111</u> | Pending-CollaborationReview | 07/23/2021        |
| Training Resources Privacy Policy |                      |                  |                                    |            |                    |                         |                             |                   |
| ssment                            |                      |                  |                                    |            |                    |                         |                             |                   |
| ssment<br>5822                    |                      |                  |                                    |            |                    |                         |                             |                   |
| essment                           |                      |                  |                                    |            |                    |                         |                             |                   |
| 45072                             |                      |                  |                                    |            |                    |                         |                             |                   |
| 45072<br>essment<br>44423         |                      |                  |                                    |            |                    |                         |                             |                   |

### Complete Final Review Steps 4 - 5

Select Criteria Link

4) Select the **Criteria** link.

- 5) Enter text in the Strength and Weakness text boxes to edit the Summary comments:
  - The Initial Quantitative Scores and Comments will be prepopulated from the initial review.
  - Select a different numeric value from the **Final Qualitative Score** dropdown menu to edit the Final Quantitative Score.
  - Enter text in the **Strength** and **Weakness** text boxes to edit the strength and weakness comments.

| JUSTgran                       |                                                                                                    | 4                                                                                 | 2 0 🕕     |
|--------------------------------|----------------------------------------------------------------------------------------------------|-----------------------------------------------------------------------------------|-----------|
| ☆ Home                         | Assessment (PRV-17171) PENDING-COLLABORATIONREVIEW                                                                                                    |                                                                                   | Actions ~ |
| Peer Review Profile            | Final Review<br>DUE IN 8 MONTHS AGO                                                                                                    | Statement of Problem                                                              |           |
|                                | Statement of Problem                                                                                                    | Summary<br>Submit Assessment                                                      |           |
|                                | Initial Quantitative Score Weight<br>10 100                                                                                                    | (View Application)                                                                | -         |
|                                | Final Quantitative Score                                                                                                    | Download Application Attachments                                                  |           |
|                                | Strength     Font     Size     III     IIII     IIII     IIII     IIII     IIII     IIII     IIII     IIII     IIII     IIII     IIII     IIII     IIII     IIII     IIII     IIII     IIIIII     IIIIIIII     IIIIIIIIIIIIIIIIIIIIIIIIII | Download Solicitation                                                             |           |
| Training Resources             | Bug 174041: 1-Problem: Peer Review: Peer review Emails are going to wrong reviewer and overdue notice goes out the day before [VIP]                                                                                                    | Case details                                                                      |           |
| Privacy Policy Recents See all | NOTE: A review using only Qualitative Ratings will only                                                                                                    | Pega Email Bot (8mo ago)<br>Created by<br>PeerReviewAdminisOAAM jgitsint (2y ago) |           |
| Assessment<br>PRV-45153        | include the strengths and weaknesses for each criterion.                                                                                                    | Recent content (4)                                                                | +         |
| Assessment<br>PRV-44279        |                                                                                                    | Collaboration Assessment OVERDUE<br>Apr 11, 2023 5:27:45 PM                       | ÷         |
| Assessment<br>PRV-44285        | Weakness:                                                                                                    | Collaboration Assessment Due 4/10<br>Apr 10, 2023 5:27:42 PM                      | :         |
| Assessment<br>PRV-44423        |                                                                                                    | Initial Assessment Due 6/30/2021<br>Jun 28, 2021 12:00:08 AM                      | ÷         |
| Assessment<br>PRV-45072        |                                                                                                    | Participants (0)                                                                  | 3         |

### Complete Final Review Steps 6 - 7

6) Select the **Summary** link.

Home

7) Enter text in the **Strength** and **Weakness** text boxes to edit the **Summary** comments.

**NOTE:** Select the **Final Qualitative** rating from the dropdown menu if **Qualitative Ratings** are being used.

| JUSTgram                   |                                                                                                    | ø                                                            | 0 🕕       |
|----------------------------|----------------------------------------------------------------------------------------------------|--------------------------------------------------------------|-----------|
| ☆ Home                     | Assessment (PRV-17171) PENDING-COLLABORATIONREVIEW                                                                                                    |                                                              | Actions ~ |
| Peer Review Profile        | Final Review<br>DUE N 8 MONTH'S AGO                                                                                                    | Statement of Problem                                         |           |
|                            | Summany                                                                                                    | Summary                                                      | _         |
|                            | Initial Qualitative Score<br>Not Recommended                                                                                                    | Submit Assessment                                            |           |
|                            | Final Qualitative Score Not Recommended V                                                                                                    | View Application                                             |           |
|                            | Strength:                                                                                                    | Download Application Attachments                             |           |
|                            | Format - Fort - Size - III II B I U B III B III B III B III B III B III B III B III B III B III B III B III B III B III B IIII B IIII B IIII B IIIII B IIIII B IIIII B IIIIII | (Download Solicitation)                                      |           |
| Training Resources         |                                                                                                    | Case details                                                 |           |
| Privacy Policy             |                                                                                                    | Pega Email Bot (8mo ago)<br>Created by                       |           |
| Recents See all Assessment |                                                                                                    | PeerReviewAdminisOAAM jgitsint (2y ago)                      |           |
| PRV-45153                  |                                                                                                    | Recent content (4)                                           | +         |
| Assessment<br>PRV-44279    |                                                                                                    | Collaboration Assessment OVERDUE<br>Apr 11, 2023 5:27:45 PM  | ÷         |
| Assessment<br>PRV-44285    | Weakness:           Format         • Fort         • Sce • ::: ::: B J U III IIII X, x* ● = X ℃ III IIII IIII X, x* ● = X ℃ III IIIIIIIIIIIIIIIIIIIIIIIIIIIII                  | Collaboration Assessment Due 4/10<br>Apr 10, 2023 5:27:42 PM | -         |
| Assessment                 |                                                                                                    | Jultal Assessment OVERDUE<br>Jul 1, 2021 12:00:45 AM         | -         |
| Assessment<br>PRV-45072    |                                                                                                    | Jun 28, 2021 12:00:08 AM                                     | ·         |
|                            |                                                                                                    | (U)                                                          | ~         |

- 8) Select the Submit Assessment link..
  - Review scores and/or ratings.
  - Navigate to the Criteria section to make changes.
- 9) Select Submit.

Home

**NOTE:** If there are errors, a message will be displayed indicating a score or text is missing from the **Strength** or **Weakness** text box. Use the menu to navigate to and correct the error.

| Home                                               | Assessment (PRV-17171) PENDIN                                      | IG-COLLABORATION REVIEW |                                                                                   |                        |              |                      | (                                                                         | Actio |
|----------------------------------------------------|--------------------------------------------------------------------|-------------------------|-----------------------------------------------------------------------------------|------------------------|--------------|----------------------|---------------------------------------------------------------------------|-------|
| Peer Review Profile                                | Final Review<br>DUE IN 8 MONTHS AGO                                |                         |                                                                                   |                        |              | 0                    | Statement of Problem                                                      |       |
|                                                    | Criteria                                                           | Weight                  | Initial Score                                                                     | Initial Weighted Score | Final Score  | Final Weighted Score | Summary                                                                   |       |
|                                                    | Statement of Problem                                               | 100                     | 10                                                                                | 100.00                 | 10           | 100.00               | Submit Assessment                                                         |       |
|                                                    | Total Initial Score<br>100.00<br>Total Final Score<br>100.00       |                         | Initial Qualitative S<br>Not Recommende<br>Final Qualitative So<br>Not Recommende | core<br>d<br>tore<br>d |              |                      | View Application                                                          |       |
|                                                    | Back Close                                                         | ✓ INITIAL REVIEW        |                                                                                   |                        | FINAL REVIEW | Save                 | Download Solicitation                                                     |       |
| <u>Training Resources</u><br><u>Privacy Policy</u> | Information Audit ApplicationGroupID AG-106 GrantPackageID A-2712: | 056<br>25               |                                                                                   |                        |              | 9                    | Case details<br>Last updated by<br>Pega Email Bot (8mo ago)<br>Created by |       |
| i <b>ts <u>See all</u></b>                         | Total Qualitative Not Rec                                          | commended               |                                                                                   |                        |              |                      | PeerReviewAdminisOAAM jgitsint (2y ago)                                   | )     |
| 15153                                              |                                                                    |                         |                                                                                   |                        |              |                      | Recent content (4)                                                        |       |
| ssment<br>4279                                     |                                                                    |                         |                                                                                   |                        |              |                      | Collaboration Assessment OVERDUE<br>Apr 11, 2023 5:27:45 PM               |       |
| ssment                                             |                                                                    |                         |                                                                                   |                        |              |                      | Collaboration Assessment Due 4/10<br>Apr 10, 2023 5:27:42 PM              |       |
| 285                                                |                                                                    |                         |                                                                                   |                        |              |                      | Initial Assessment OVERDUE                                                |       |
| isment<br>1423                                     |                                                                    |                         |                                                                                   |                        |              |                      | Initial Assessment Due 6/30/2021<br>Jun 28, 2021 12:00:08 AM              |       |
| essment                                            |                                                                    |                         |                                                                                   |                        |              |                      |                                                                           |       |

# **Complete Final Review**

Steps 10 - 11

Home

Close Assessment

- 10) A message will be displayed.
- 11) Select **Close** from the **Actions** drop down menu to close the assessment and return to the **Assessment** page.

**NOTE:** All assessments need final submission, even if there were no changes made.

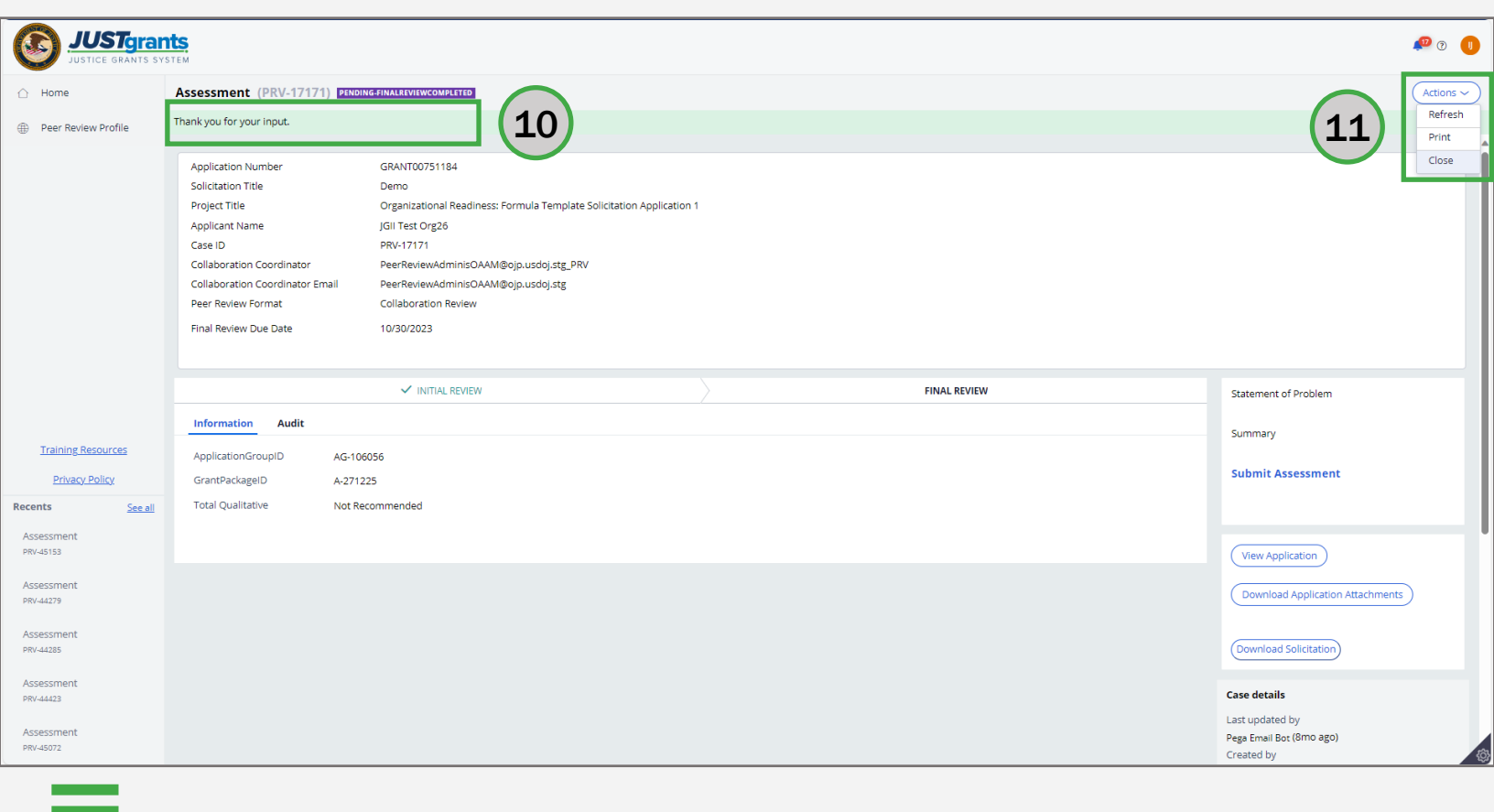

Assessment Case ID

- 1) Log into JustGrants using the DIAMD home page: <u>https://diamd-auth.usdoj.gov</u>.
- 2) Select the **Peer Review Portal** icon.

Steps 1 – 3

Home

 Select the assessment Case ID of the assessment in My Worklist. The Assessment will be in Pending – ChangeRequest status.

**NOTE:** Select the **inverted triangle** and select **Apply** to filter.

NOTE: Select the title of the column header to sort.

| JUSTGran                | ts<br>TEM                           |         |                      |              |             |              | 🕫 🧿 🕕                 |
|-------------------------|-------------------------------------|---------|----------------------|--------------|-------------|--------------|-----------------------|
| ☐ Home                  | Welcome IntPeerReviewerOJP jgitsint |         |                      |              |             |              | Office OJP - OAAM     |
| Peer Review Profile     | $\sim~$ Alerts (0)                  |         |                      |              |             |              |                       |
|                         | No data to display                  |         |                      |              |             |              |                       |
|                         | √ Title                             |         |                      |              |             |              |                       |
|                         |                                     |         |                      |              |             |              |                       |
|                         | results                             |         |                      |              |             |              |                       |
| (3)                     | Case ID 😇 Date Due                  | Urgency | Application Number   | Organization | Title       | Panel Number | Review Status 🕥 🛛 😇   |
| $\mathbf{i}$            | ► <u>PRV-17172</u>                  |         | <u>GRANT00751191</u> | OIP          | <u>Demo</u> | Panel 2      | Pending-ChangeRequest |
|                         |                                     |         |                      |              |             |              |                       |
|                         |                                     |         |                      |              |             |              |                       |
| Training Resources      |                                     |         |                      |              |             |              |                       |
| Privacy Policy          |                                     |         |                      |              |             |              |                       |
| Recents See all         |                                     |         |                      |              |             |              |                       |
| Assessment<br>PRV-45153 |                                     |         |                      |              |             |              |                       |
| Assessment              |                                     |         |                      |              |             |              |                       |
| PRV-44279               |                                     |         |                      |              |             |              |                       |
| Assessment<br>PRV-44285 |                                     |         |                      |              |             |              |                       |
| Assessment              |                                     |         |                      |              |             |              |                       |
| PRV-44423               |                                     |         |                      |              |             |              |                       |
| Assessment<br>PRV-45072 |                                     |         |                      |              |             |              |                       |
|                         |                                     |         |                      |              |             |              |                       |

Steps 4 – 5

Home

Panel Lead Comments

- 4) Select the **Comments History** for any directions by the Panel Lead.
- 5) Follow the directions for completing the Panel Lead edits to the **Initial Review** or **Collaboration Review**.
  - Select a different score or rating from the dropdown to edit scores and ratings.
  - Enter text in the **Strength** and **Weakness** text boxes to edit strengths and weaknesses.

|                                                          | <b>TTS</b><br>ISTEM           |                                |                                                                                                    |                  | 🕫 🤉 🕕     |
|----------------------------------------------------------|-------------------------------|--------------------------------|----------------------------------------------------------------------------------------------------|------------------|-----------|
|                                                          | Assessment (PRV-17172) PENDIN | NG-CHANGEREQUEST               |                                                                                                    |                  | Actions ~ |
| Peer Review Profile                                      |                               |                                |                                                                                                    | Participants (0) |           |
|                                                          |                               |                                | 4                                                                                                    | -                |           |
|                                                          | <b>P</b> Comments             |                                |                                                                                                    |                  |           |
|                                                          |                               |                                |                                                                                                    |                  |           |
| Training Resources                                       | Comments History              |                                |                                                                                                    |                  |           |
| Privacy Policy                                           | Comment Date Time             | Commented By                   | Comments                                                                                                    |                  |           |
| Recents See all<br>Assessment<br>PRV-45153<br>Assessment | 6/25/2021 9:09 AM             | PeerReviewAdminisOAAM jgitsint | Change Request - DY Testing<br>AC 2<br>Given I am a peer review admin<br>When I select Start Collaboration Review button<br>AND there is at least one assessment that is in the pending-ChangeRequested status<br>Then I will be displayed an error message stating: "This panel cannot move forward due to a change requested<br>assessment." |                  |           |
| PRV-44279<br>Assessment                                  | 6/25/2021 8:51 AM             | IntPeerReviewerOJP jgitsint    | DY Testing<br>User Story 174712: 1- System Issue: Peer Review: 'Start Collaboration Review' button is disabled on the Panel case<br>and all Assessment (PRV) cases have been submitted                                                                                                    |                  |           |
| PRV-44285<br>Assessment<br>PRV-44423                     | 6/25/2021 8:50 AM             | IntPeerReviewerOJP jgitsint    | DY Testing<br>User Story 174712: 1- System Issue: Peer Review: 'Start Collaboration Review' button is disabled on the Panel case<br>and all Assessment (PRV) cases have been submitted                                                                                                    |                  |           |
| Assessment<br>PRV-45072                                  | Close                         |                                | Save Continue                                                                                                    |                  | R.        |

Submit Assessment Link

Steps 6 – 9

Home

- 6) Select the **Submit Assessment** link.
- 7) Review the scores and/or ratings.
- 8) Navigate to the Criteria section to make changes if necessary.
- 9) Select Submit.

**NOTE:** If there are errors, a message will be displayed indicating a score or text is missing from the **Strength** or **Weakness** text box. Use the menu to navigate to and correct the error.

| JUST gran               | Its<br>STEM                                  |                                              | 8 **                                                       |
|-------------------------|----------------------------------------------|----------------------------------------------|------------------------------------------------------------|
| ☆ Home                  | Assessment (PRV-17172) PENDING-CHANGEREQUEST |                                              | Action                                                     |
| Peer Review Profile     | Initial Review                               |                                              | U Statement of Problem                                     |
|                         | Criteria Initial Score                       | Weight Initial Weighted Score                | Summary                                                    |
|                         | Statement of Problem 8                       | 100 80.00                                    | Submit Assessment                                          |
|                         | Total Initial Score<br>80.00                 | Initial Qualitative Score<br>Not Recommended |                                                            |
|                         | Back Close                                   | Save                                         | Submit View Application Attachments                        |
|                         |                                              | FINAL REVIEW                                 |                                                            |
|                         | Analistian Group D                           |                                              | 9 Download Solicitation                                    |
|                         | GrantPackageID A-271227                      |                                              | Case details                                               |
| Privacy Policy          | Total Qualitative Not Recommended            |                                              | Last updated by<br>PeerReviewAdminisOAAM jgitsint (2y ago) |
| Recents See all         |                                              |                                              | PeerReviewAdminisOAAM jgitsint (2y ago)                    |
| Assessment<br>PRV-45153 |                                              |                                              |                                                            |
| Assessment              |                                              |                                              | Recent content (1)                                         |
| PRV-44279               |                                              |                                              | PeerReviewAdminisOAAM jgitsint · Jun 25, 2021 9:09:49 AM   |
| Assessment<br>PRV-44285 |                                              |                                              | Participante (0)                                           |
| Assessment<br>PRV-44423 |                                              |                                              | Participants (U)                                           |
| Assessment<br>PRV-45072 |                                              |                                              | No items                                                   |

Steps 10 - 11

Home

Close Assessment

- 10) If new errors are found, a message will be displayed.
- 11) Select **Close** from the **Actions** drop down menu to close the assessment and return to the **Assessment** page.

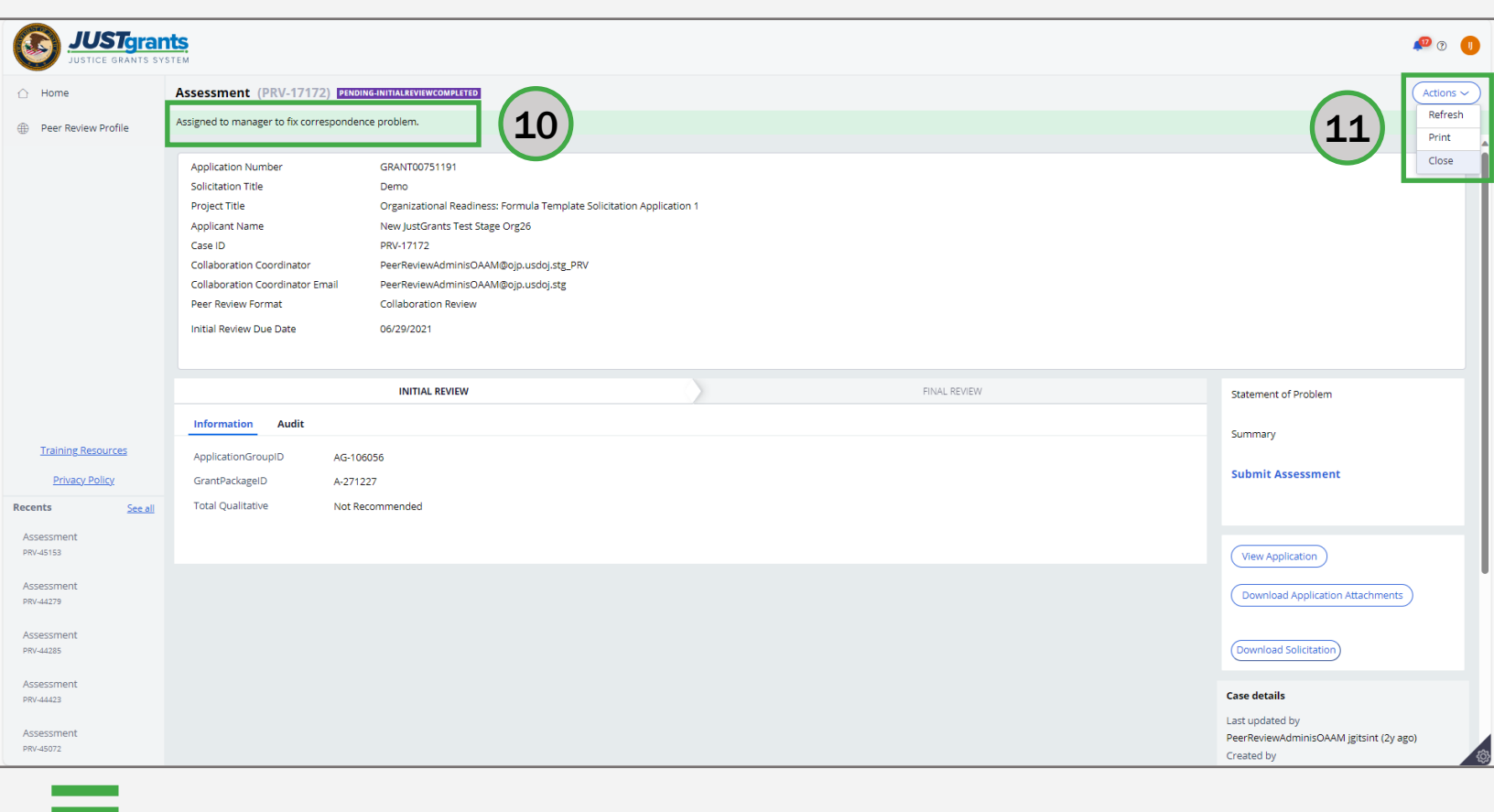

# Appendix

# **Peer Review Glossary**

### Peer Review Glossary (A – C)

#### Assessment

The work that the reviewer submits for an application; can either be Initial or Final. A complete assessment generally includes both scores and narrative for all the solicitation criteria sections. To navigate to the assessment page for an application, the reviewer would need to select the Case ID **PRV-XXXXX** in JustGrants.

### Assignment of Task (AOT)

This contract letter details expectations of the review, including but not limited to key dates, deliverables, and invoice/payment information. This contract is sent via email to each reviewer after the review has begun.

### Case ID

The permanent, external identifier of an application's assessment in JustGrants denoted by the prefix (PRV-XXXXX).

### Peer Review Glossary (C)

### Conflict of Interest (COI)

The COI form that reviewers sign certifies that they do not have a relationship with the organization, or any individuals associated with an application. Reviewers must review applications for potential conflicts and submit their COI form as proof that the reviewer will not be biased for or against the applicant. Reviewers are required to disclose any potential conflicts. The Program Office will decide whether a conflict exists and if the reviewer will be allowed to review the application.

### Collaboration

Reaching an actual agreement among peer reviewers is not essential. Each reviewer must be given the opportunity to share their initial assessment and scores as recorded in JustGrants and make amendments as warranted based on the discussion. Lasting variances in scores after discussion is acceptable.

#### **Collaboration Session**

A teleconference or web meeting where a panel of reviewers (with a facilitator and appropriate OJP staff) meet to discuss their ratings of assigned applications.

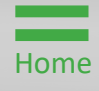

### Peer Review Glossary (D – N)

### DIAMD

Department of Justice's (DOJ) Digital Identity & Access Management Directory System (DIAMD). DIAMD is DOJ's digital system for managing identity and access to all grant-related applications and system for the Office of Justice Programs (OJP).

#### **Individual Scoring Matrices**

Scoring charts generated for each application that display each reviewer's individual scores for every criterion.

#### **JustGrants**

JustGrants is the web application and database used by the Office of Justice Programs for Reviewers to access and review applications. Peer review will be conducted electronically through OJP's Justice Grants System (JustGrants).

#### Non-Disclosure Agreement (NDA)

By signing this form, reviewers certify that they will not discuss their assigned applications outside of their work on the review panel.

### Peer Review Glossary (0 – S)

#### **Overall Scoring Matrices**

A scoring chart generated to display each reviewer's overall, average score for every application on the panel.

#### **Reviewer Checklist**

A document designed to assist the reviewer in evaluating each application consistently and in accordance with the solicitation's selection criteria. The checklist includes areas where reviewers can add their scores and comments into sections for strengths and weakness of each criterion as it relates to the application. When finished with their evaluation, reviewers can then copy and paste their comments from the checklist directly into JustGrants.

#### Solicitation

The grant announcement posted by the Program Office for applicants to apply for grant funds. Most OJP solicitations are posted on Grants.gov. The solicitation is also included as an attachment in emails from the Panel Lead.

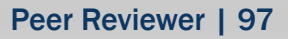

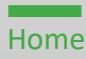

August 2024 Version 1.2

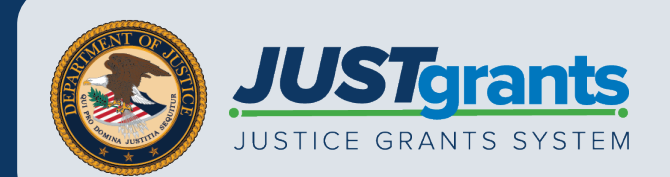